# **1. CAB DEVICES**

1) The ergonomically designed console box and suspension type seat provide the operator with comfort.

#### 2) ELECTRONIC MONITOR SYSTEM

- (1) The centralized electronic monitor system allows the status and conditions of the machine to be monitored at a glance.
- (2) It is equipped with a safety warning system for early detection of machine malfunction.

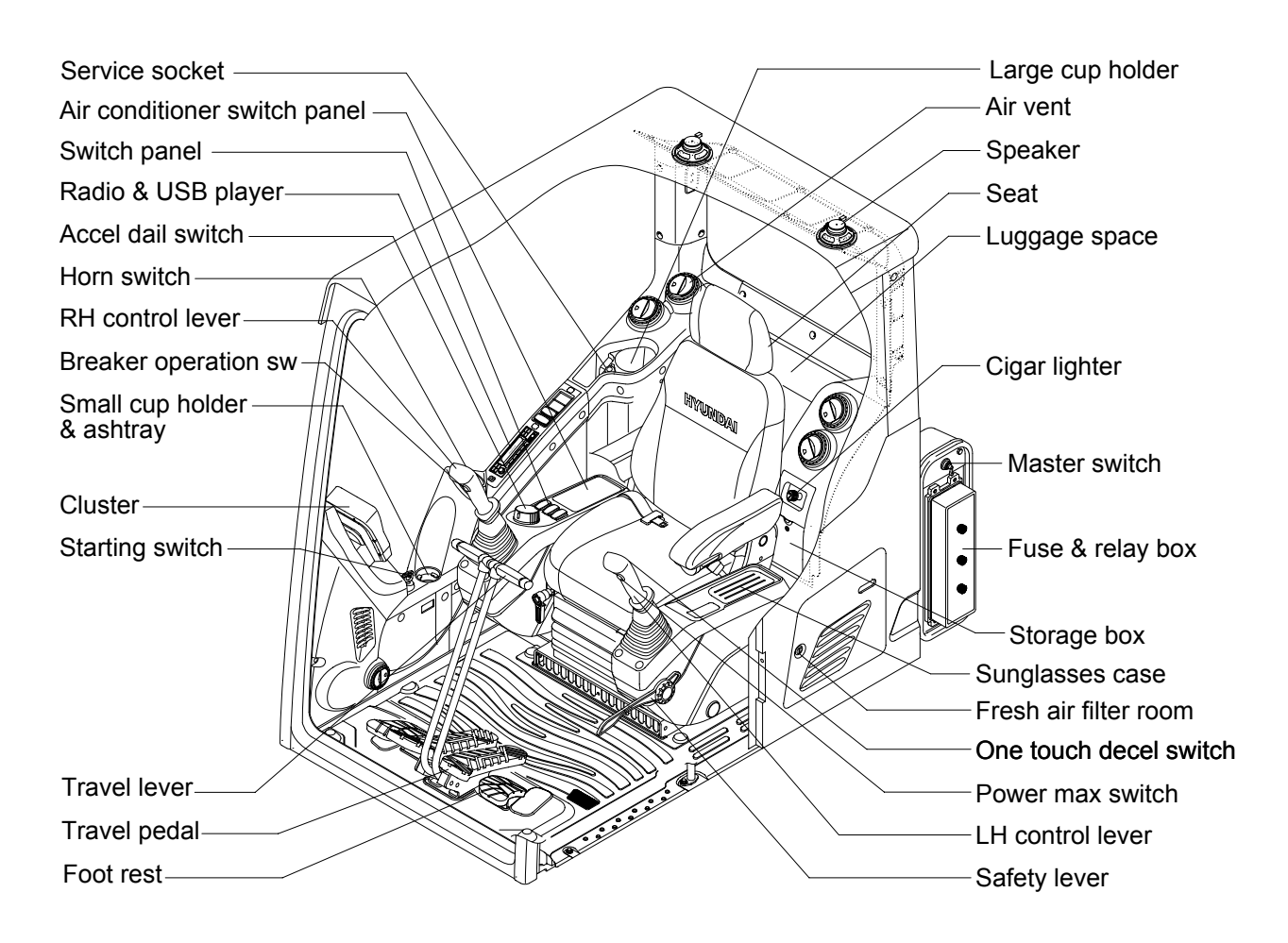

300S3CD31

# 2. CLUSTER

#### 1) STRUCTURE

The cluster consists of LCD and switches as shown below. The LCD is to warn the operator in case of abnormal machine operation or conditions for the appropriate operation and inspection. Also, The LCD is to set and display for modes, monitoring and utilities with the switches. The switches or touch screen are to set the machine operation modes.

- \* The cluster installed on this machine does not entirely guarantee the condition of the machine. Daily inspection should be performed according to chapter 6, Maintenance.
- \* When the cluster provides a warning immediately check the problem, and perform the required action.

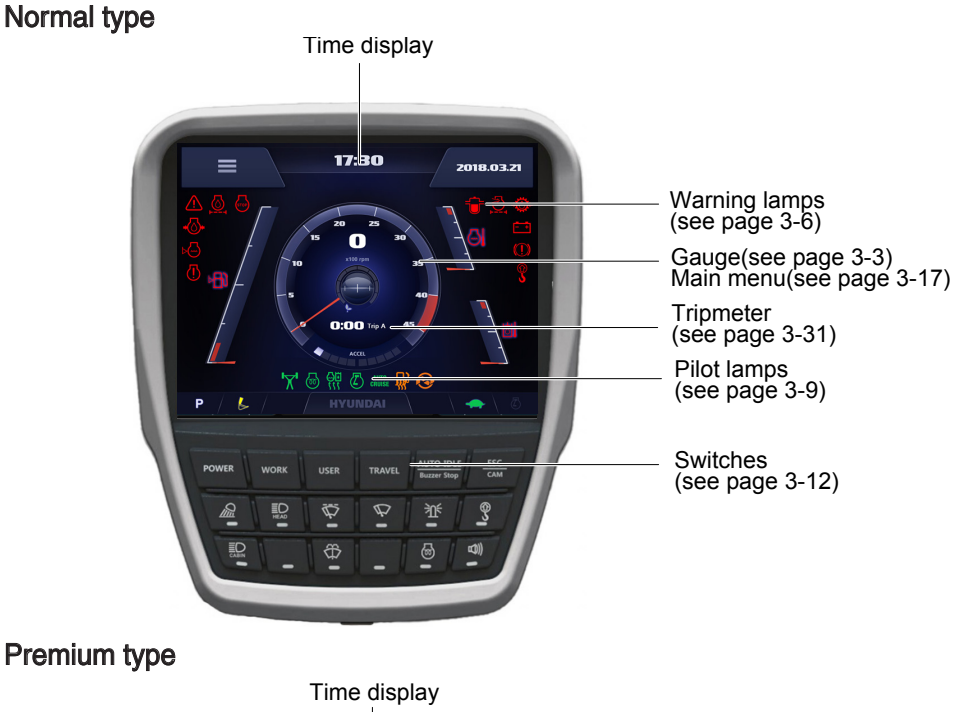

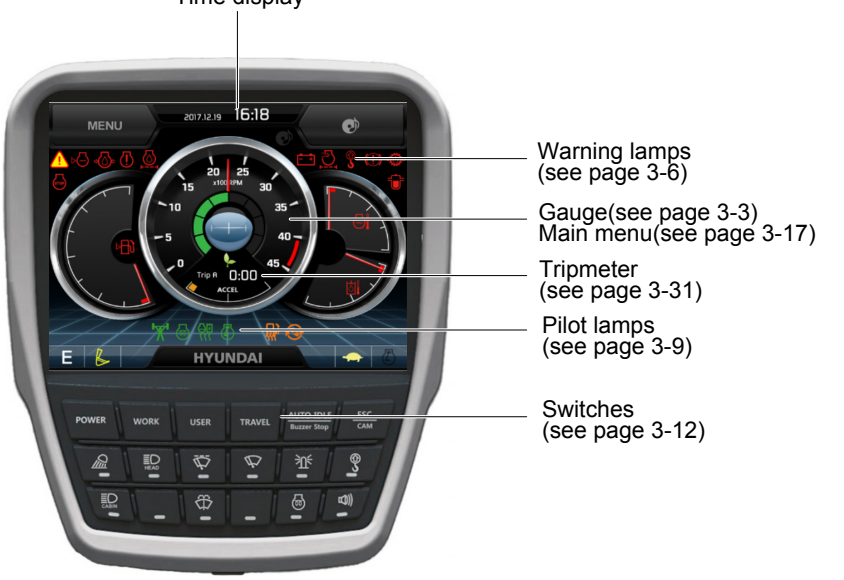

220S3CD501

220S3CD01

\* The warning lamp pops up and/or blinks and the buzzer sounds when the machine has a problem. The warning lamp blinks until the problem is cleared. Refer to page 3-6 for details.

# 2) GAUGE

#### (1) Operation screen

When you first turn starting switch ON, the operation screen will appear. Normal type

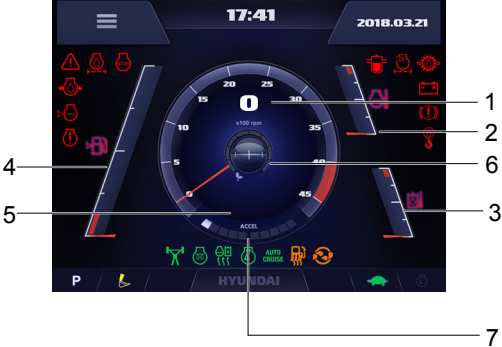

220S3CD551

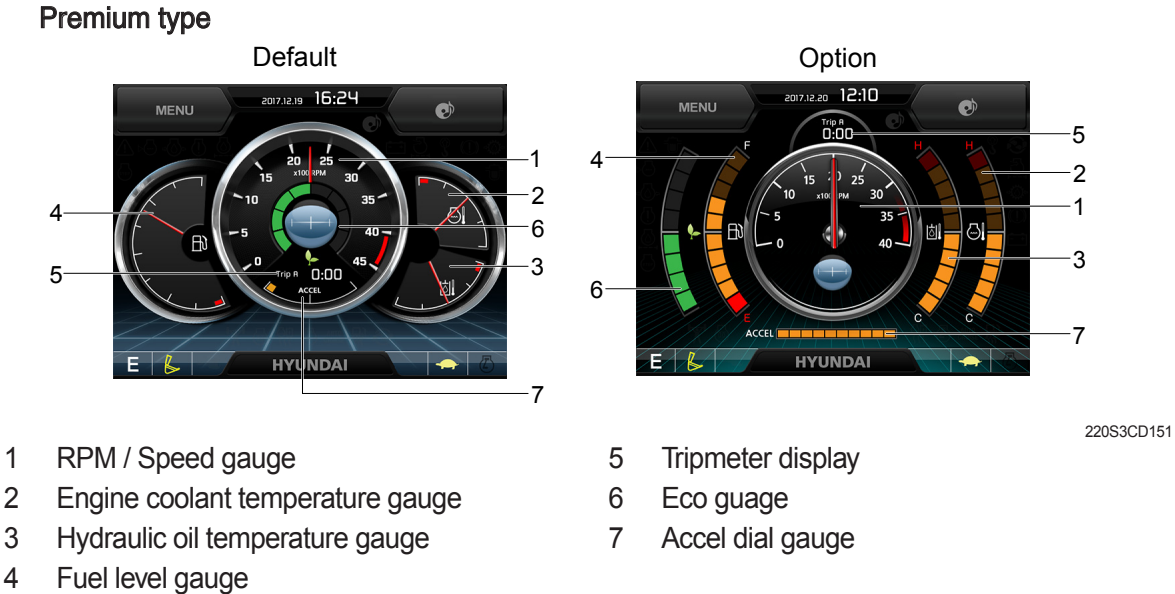

※ Operation screen type can be set by the screen type menu of the display (premium type). Refer to page 3-29 for details.

# (2) RPM / Speed gauge

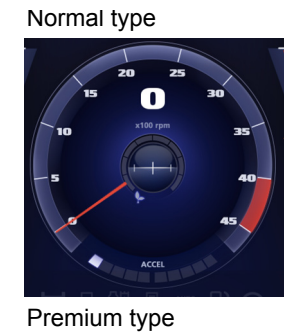

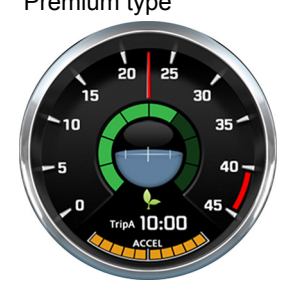

1 This display the engine speed.

290F3CD549

#### (3) Engine coolant temperature gauge

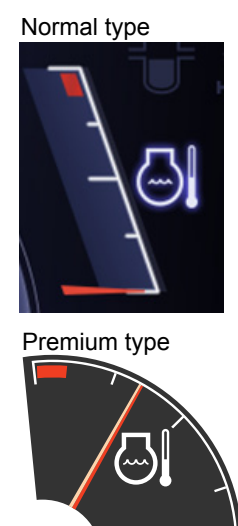

- ① This gauge indicates the temperature of coolant.
  - · White range : 40-104°C (104-219°F)
  - Red range : Above 104°C (219°F)
- ② If the indicator is in the red range or lamp pops up and the buzzer sounds turn OFF the engine and check the engine cooling system.
- \* If the gauge indicates the red range or 🔄 lamp blinks in red even though the machine is on the normal condition, check the electric device as that can be caused by the poor connection of electricity or sensor.

220S3CD553

#### (4) Hydraulic oil temperature gauge

#### Normal type

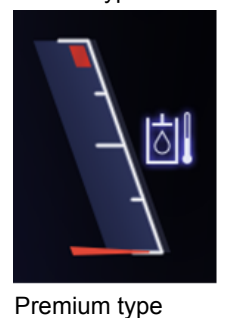

- $(\ensuremath{\underline{1}})$  This gauge indicates the temperature of hydraulic oil.
  - $\cdot$  White range : 40-105  $^{\circ}C(104\text{-}221\,^{\circ}F)$
  - · Red range : Above 105°C(221°F)
- ② If the indicator is in the red range or kill lamp pops up and the buzzer sounds reduce the load on the system. If the gauge stays in the red range, stop the machine and check the cause of the problem.
- \* If the gauge indicates the red range or i lamp blinks in red even though the machine is on the normal condition, check the electric device as that can be caused by the poor connection of electricity or sensor.

220S3CD554

#### (5) Fuel level gauge

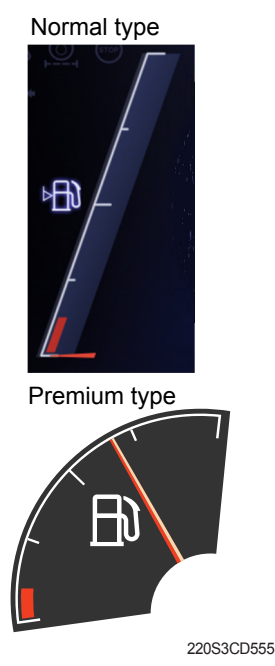

- ① This gauge indicates the amount of fuel in the fuel tank.
- ② Fill the fuel when the red range, or 📄 lamp pops up and the buzzer sounds.
- \* If the gauge indicates the red range or in the point in red even though the machine is on the normal condition, check the electric device as that can be caused by the poor connection of electricity or sensor.

#### (6) Tripmeter display

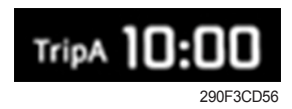

#### (7) Eco gauge

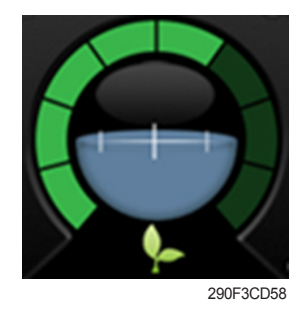

- $(\ensuremath{\underline{1}})$  This displays the engine the tripmeter.
- \* Refer to page 3-31 for details.
- This gauge indicates the fuel consumption rate and machine load status. So that operators can be careful with fuel economy.
- ② The fuel consumption rate or machine load is higher, the number of segment is increased.
- ③ The color of Eco gauge indicates operation status.
  - $\cdot$  White  $\,$  : Idle operation
  - · Green : Economy operation
  - $\cdot$  Yellow : Non-economy operation at a medium level.
  - · Red : Non-economy operation at a high level.

(8) Accel dial gauge

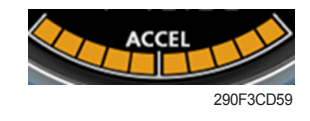

① This gauge indicates the level of accel dial.

### 3) WARNING LAMPS

#### Normal type

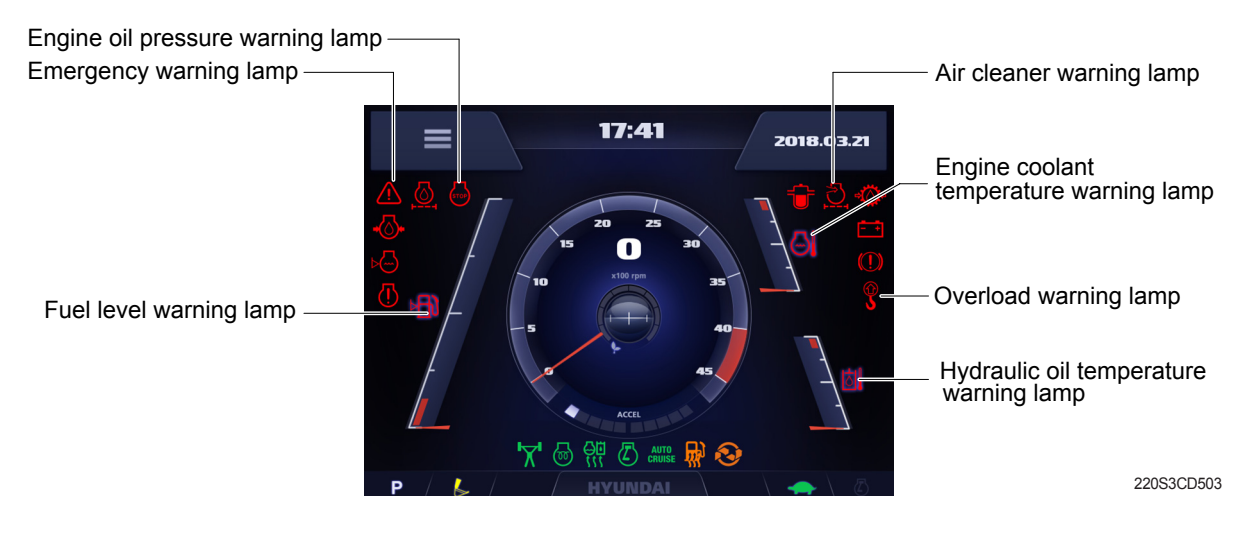

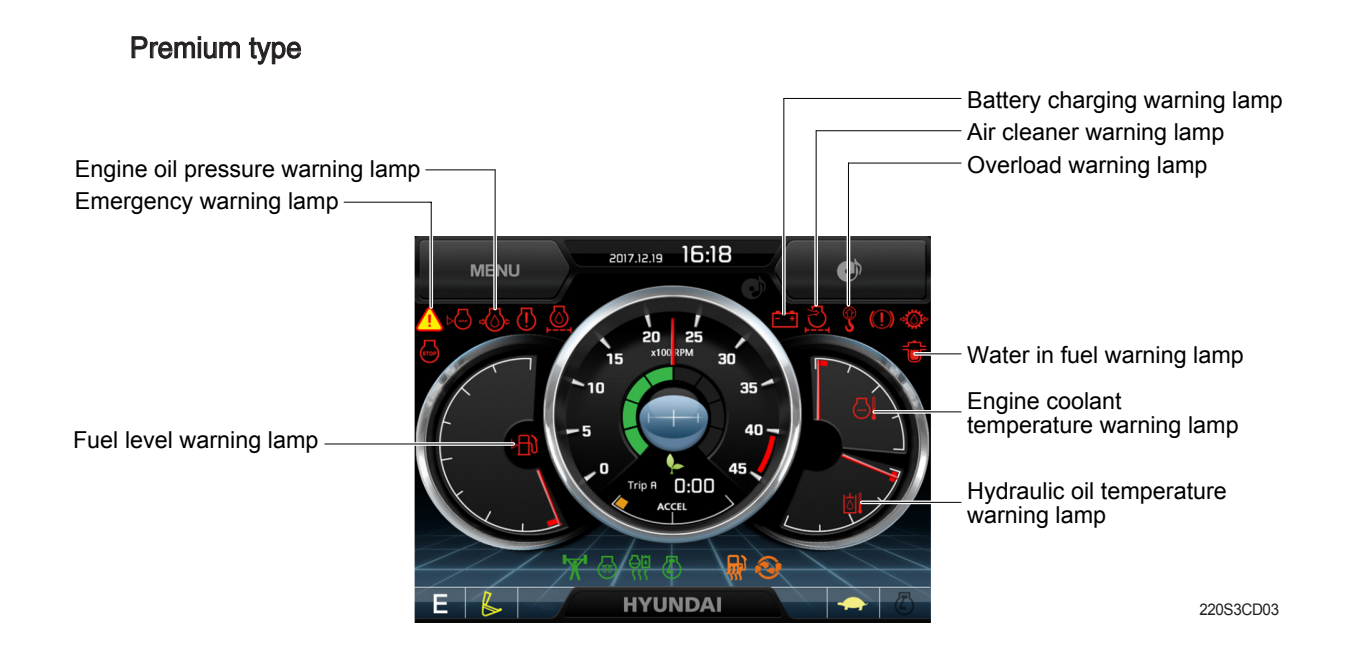

#### \* Warning lamps and buzzer

| Warnings                          | When error happened                                                       | Lamps and buzzer                                                                                                    |
|-----------------------------------|---------------------------------------------------------------------------|----------------------------------------------------------------------------------------------------|
| All warning lamps<br>except below | Warning lamp pops up on<br>the center of the LCD and<br>the buzzer sounds | <ul> <li>The pop-up warning lamp moves to the original position and blinks, and the buzzer stops when ;</li> <li>the buzzer stop switch are buzzer is pushed</li> </ul> |
|                                   |                                                                           | - the lamp of the LCD is touched                                                                                                    |
|                                   | Warning lamp pops up on                                                   | * Refer to page 3-7 for details.                                                                                                    |
|                                   | the center of the LCD and                                                 |                                                                                                    |
|                                   | the buzzer sounds                                                         |                                                                                                    |

\* Refer to page 3-13 for the buzzer stop switch

# (1) Engine coolant temperature warning lamp

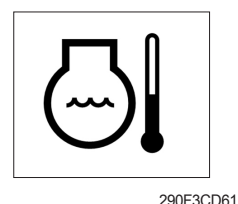

- ${\scriptstyle (\!\!\!\!\!]}$  Engine coolant temperature warning is indicated two steps.
  - $-100^{\circ}$ C over : The  $\bigcirc$  lamp pops up and the buzzer sounds.
  - $-104^{\circ}$ C over : The <u>i</u> lamp pops up and the buzzer sounds.
- ② The pop-up , 1 lamps move to the original position and blinks when the buzzer stop switch is pushed. And the buzzer stops and , 1 lamps keep blink.
- ③ Check the cooling system when the lamps keep blink.

# (2) Hydraulic oil temperature warning lamp

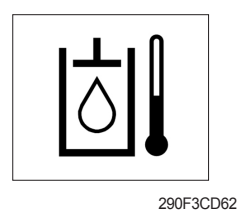

- 1 Hydraulic oil temperature warning is indicated two steps.
- ② The pop-up [☆]], ▲ lamps move to the original position and blinks when the buzzer stop switch with is pushed. And the buzzer stops and [☆]], ▲ lamps keep blink.
- 3 Check the hydraulic oil level and hydraulic oil cooling system.

# (3) Fuel level warning lamp

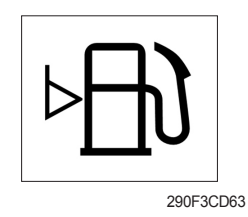

- 1 This warning lamp pops up and the buzzer sounds when the level of fuel is below 69  $\ell$  (18.2 U.S. gal).
- O Fill the fuel immediately when the lamp blinks.

# (4) Emergency warning lamp

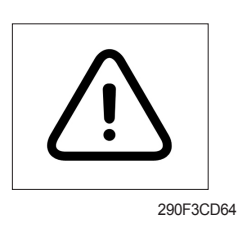

- ① This warning lamp pops up and the buzzer sounds when each of the below warnings is happened.
  - Engine coolant overheating (over 104°C)
  - Hydraulic oil overheating (over 105°C)
  - MCU input voltage abnormal
  - Cluster communication data error
- \* The pop-up warning lamp moves to the original position and blinks when the buzzer stop switch is pushed. And the buzzer stops.
- ② When this warning lamp blinks, machine must be checked and serviced immediately.

#### (5) Engine oil pressure warning lamp

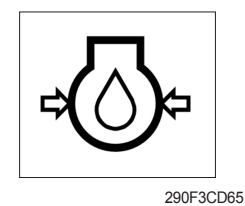

① This warning lamp pops up and the buzzer sounds when the engine oil pressure is low.

② If the lamp blinks, shut OFF the engine immediately. Check oil level.

#### (6) Battery charging warning lamp

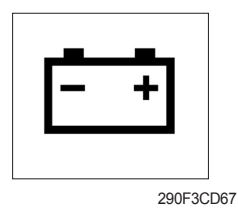

- ① This warning lamp pops up and the buzzer sounds when the battery charging voltage is low.
- $\ensuremath{\textcircled{}}$  Check the battery charging circuit when this lamp blinks.

#### (7) Air cleaner warning lamp

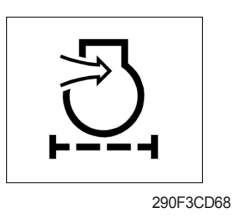

- ① This warning lamp pops up and the buzzer sounds when the filter of air cleaner is clogged.
- 2 Check the filter and clean or replace it.

#### (8) Overload warning lamp (opt)

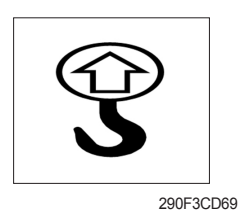

- ① When the machine is overload, the overload warning lamp pops up and the buzzer sounds during the overload switch is ON. (if equipped)
- $\ensuremath{\textcircled{}}$  Reduce the machine load.

#### 4) PILOT LAMPS

Normal type

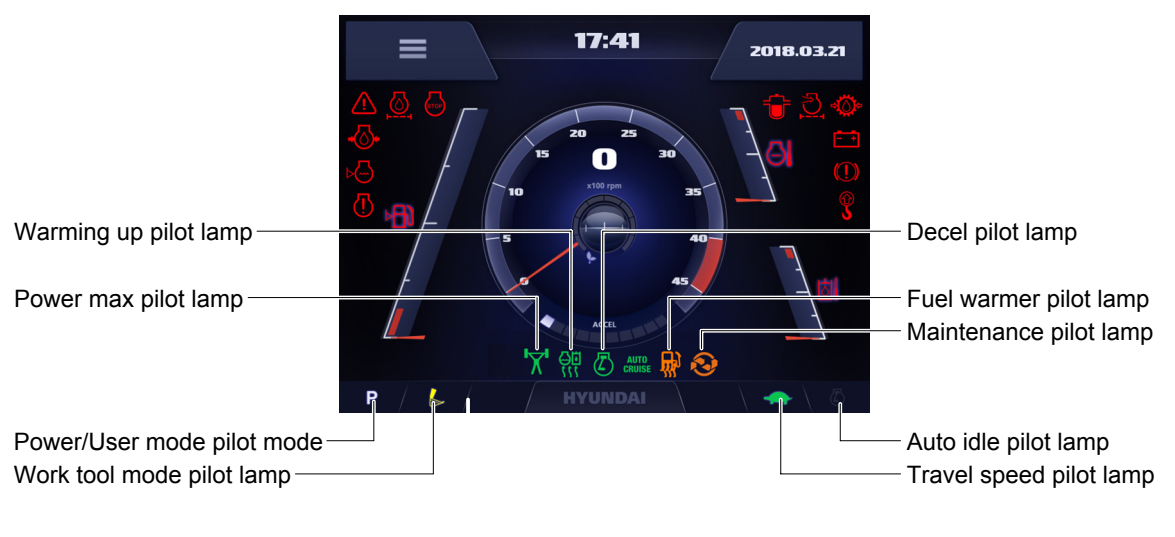

220S3CD574

#### Premium type

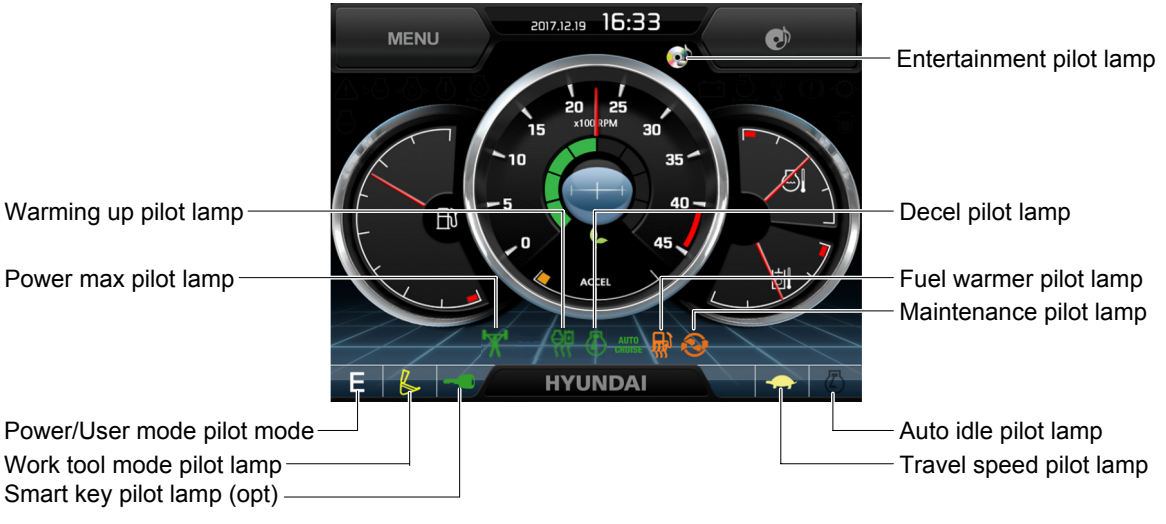

220S3CD74

#### (1) Mode pilot lamps

| No | Mode D79       | Pilot lamp | Selected mode                           |  |
|----|----------------|------------|-----------------------------------------|--|
|    |                | Ρ          | Heavy duty power work mode              |  |
| 1  | Power mode     | S          | Standard power mode                     |  |
|    |                | Е          | Economy power mode                      |  |
| 2  | User mode      | U          | User preferable power mode              |  |
|    |                | B          | General operation - IPC speed mode      |  |
|    |                | B          | General operation - IPC balance mode    |  |
| 3  | Work tool mode | B          | General operation - IPC efficiency mode |  |
|    |                | J.         | Breaker operation mode                  |  |
|    |                | É          | Crusher operation mode                  |  |
|    | Travel mode    |            | Low speed traveling                     |  |
| -  | navermode      | <b>\$</b>  | High speed traveling                    |  |
| 5  | Auto idle mode |            | Auto idle                               |  |

# (2) Power max pilot lamp

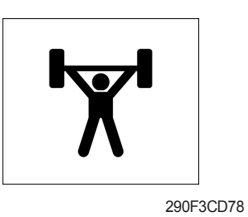

- ① The lamp will be ON when pushing power max switch on the LH RCV lever.
- $\ensuremath{\textcircled{}}$  The power max function is operated maximum 8 seconds.
- \* Refer to the page 3-36 for power max function.

#### (3) Warming up pilot lamp

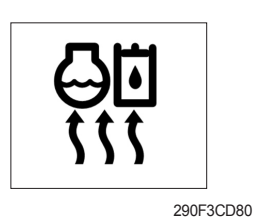

- (1) This lamp is turned ON when the coolant temperature is below 30°C (86°F).
- ② The automatic warming up is cancelled when the engine coolant temperature is above 30°C, or when 10 minutes have passed since starting the engine.

# (4) Decel pilot lamp

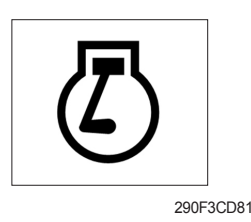

- ① Operating one touch decel switch on the RCV lever makes the lamp ON.
- ② Also, the lamp will be ON and engine speed will be lowered automatically to save fuel consumption when all levers and pedals are at neutral position, and the auto idle function is selected.
- \* One touch decel is not available when the auto idle pilot lamp is turned ON.
- \* Refer to the page 3-36.

# (5) Fuel warmer pilot lamp

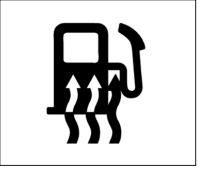

290F3CD82

# (6) Maintenance pilot lamp

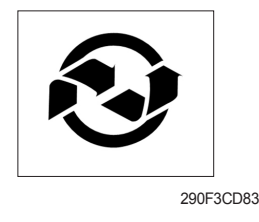

- (1) This lamp is turned ON when the coolant temperature is below  $10^{\circ}C(50^{\circ}F)$  or the hydraulic oil temperature  $20^{\circ}C(68^{\circ}F)$ .
- ② The automatic fuel warming is cancelled when the engine coolant temperature is above 60°C, and the hydraulic oil temperature is above 45°C since the start switch was ON position.
- ① This lamp will be ON when the consuming parts are needed to change or replace. It means that the change or replacement interval of the consuming parts remains below 30 hours.
- ② Check the message in maintenance information of main menu. Also, this lamp lights ON for 3 minutes when the start switch is ON position.
- \* Refer to the page 3-24.

# (7) Entertainment pilot lamp (premium type)

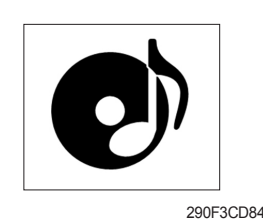

- ${\ensuremath{\textcircled{}}}$  This lamp is on when audio or video files are playing.
- ※ Refer to the page 3-30.

#### (8) Smart key pilot lamp (premium type, opt)

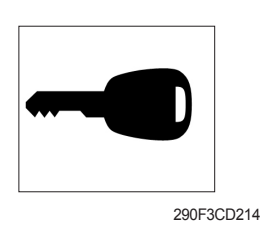

- This lamp is ON when the engine is started by the start button.
   This lamp is red when the a authentication fails, green when succeeds.
- \* Refer to the page 3-25.

# 5) SWITCHES

Normal type

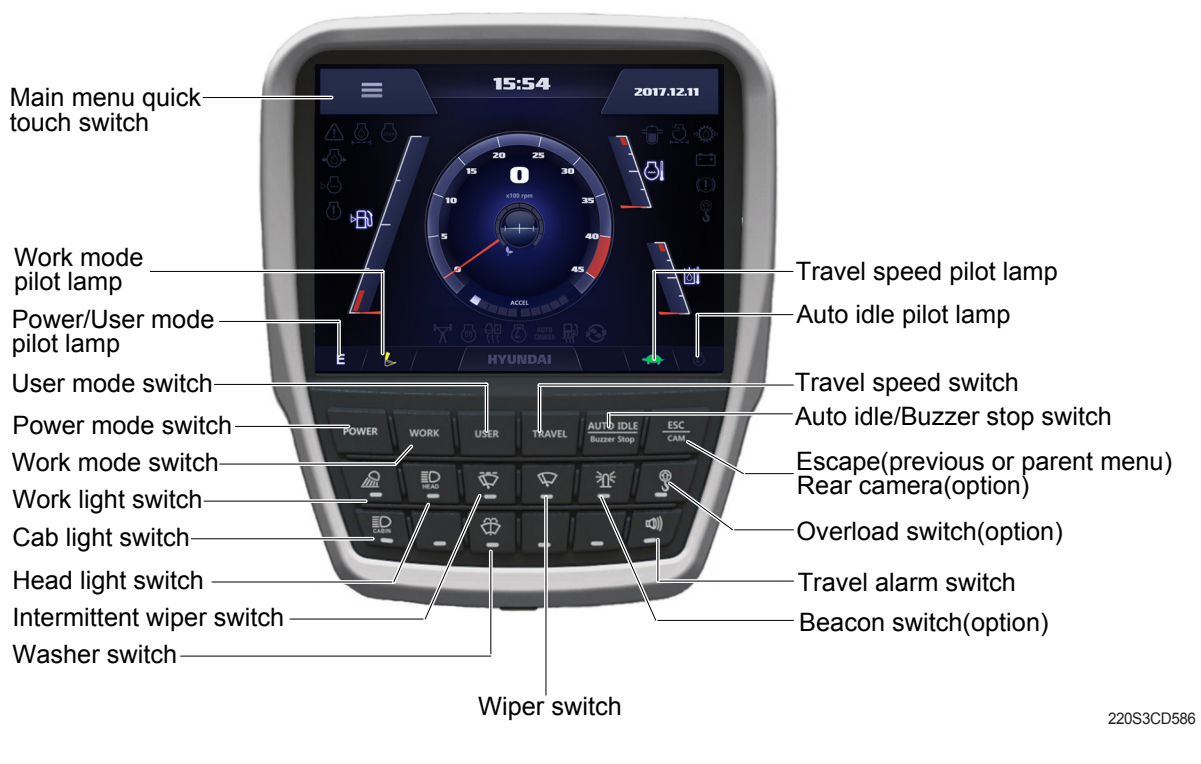

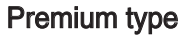

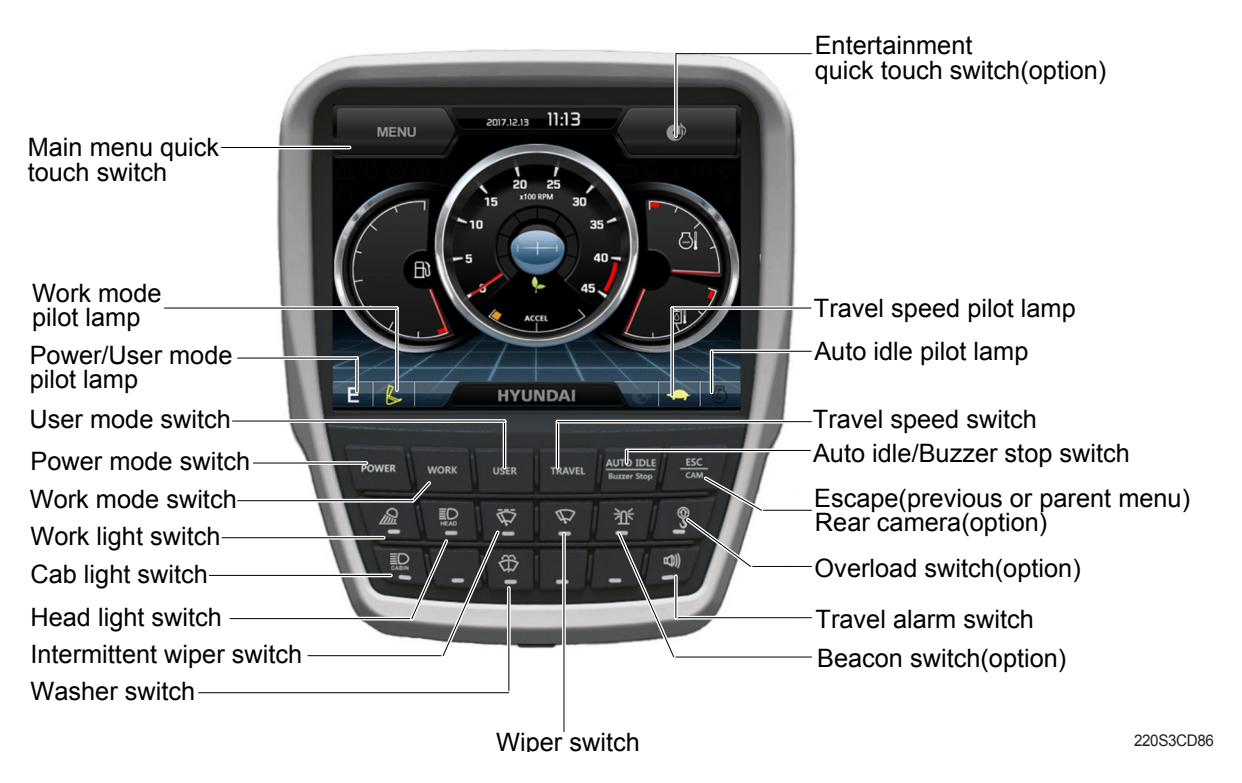

\* When some of the switches are selected, the pilot lamps are displayed on the LCD. Refer to the page 3-9 for details.

# (1) Power mode switch

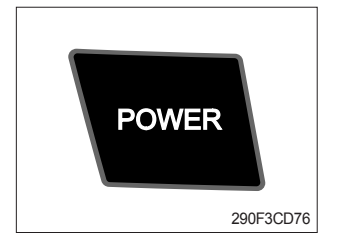

# (2) Work mode switch

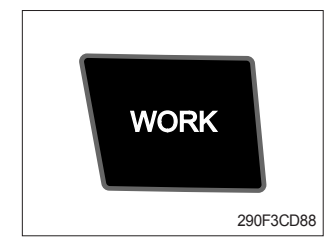

# ① This switch is to select the machine power mode and selected power mode pilot lamp is displayed on the pilot lamp position.

- $\cdot$  P : Heavy duty power work.
- $\cdot$  S : Standard power work.
- $\cdot$  E : Economy power work.
- (2) The pilot lamp changes  $E \rightarrow S \rightarrow P \rightarrow E$  in order.
- This switch is to select the machine work mode, which shifts from general operation mode to optional attachment operation mode.
  - · 💩 : General operation mode
  - · Sreaker operation mode (if equipped)
  - · : Crusher operation mode (if equipped)
  - · Not installed : Breaker or crusher is not installed.
- \* Refer to the page 4-7 for details.

#### (3) User mode switch

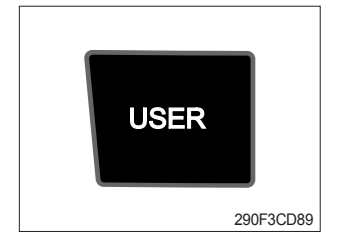

# (4) Travel speed switch

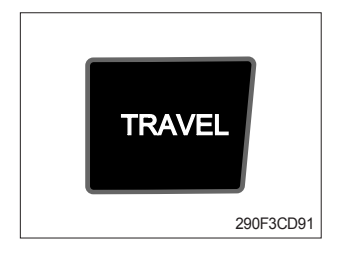

# Memory : Push more than 2 seconds. Action : Push within 2 seconds.

 This switch is used to memorize the current machine operating status in the MCU and activate the memorized user mode.

- · Cancel : Push this switch once more within 2 seconds.
- 0 Refer to the page 3-19 for another set of user mode.

 ${\rm (I)}$  This switch is used to select the travel speed alternatively.

- + : Low speed
- 🐓 : High speed
- \* Do not change the setting of the travel speed switch. Machine stability may be adversely affected.
- ▲ Personal injury can result from sudden changes in machine stability.

#### (5) Auto idle/ buzzer stop switch

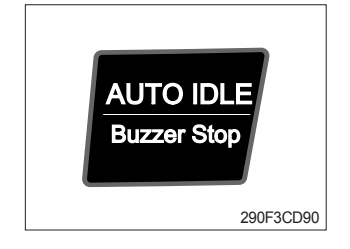

- $(\ensuremath{\underline{1}})$  This switch is used to activate or cancel the auto idle function.
  - Pilot lamp ON : Auto idle function is activated.
  - · Pilot lamp OFF : Auto idle function is cancelled.
- ② The buzzer sounds when the machine has a problem. In this case, push this switch and buzzer stops, but the warning lamp blinks until the problem is cleared.

# (6) Escape/Camera switch

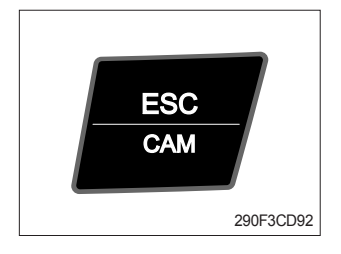

- ① This switch is used to return to the previous menu or parent menu.
- ② In the operation screen, pushing this switch will display the view of the camera on the machine (if equipped).
   Please refer to page 3-31 for the camera.
- ③ If the camera is not installed, this switch is used only ESC function.

# (7) Work light switch

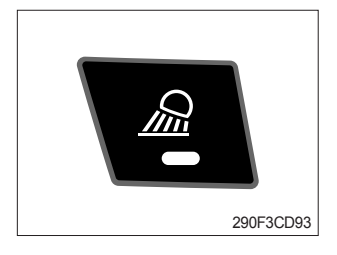

- 1 This switch is used to operate the work light.
- 0 The pilot lamp is turned ON when operating the switch.

# (8) Head light switch

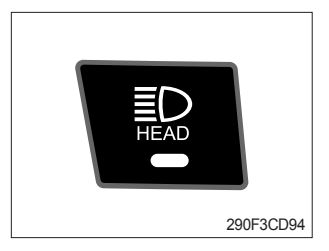

- ① This switch is used to operate the head light.
- O The pilot lamp is turned ON when operating the switch.

# (9) Intermittent wiper switch

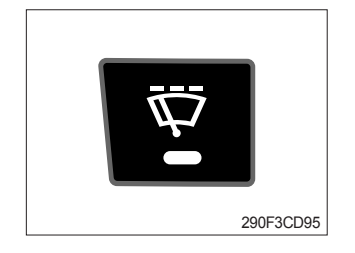

- ① This switch is used to wipe operates intermittently.
- 0 The pilot lamp is turned ON when operating the switch.

#### (10) Wiper switch

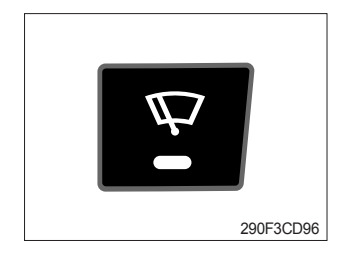

- 1 This switch is used to operate the window wiper.
- $\ensuremath{\textcircled{}}$  Note that the wiper will self-park when switched off.
- ③ The pilot lamp is turned ON when operating the switch.
- If the wiper does not operate with the switch in ON position, turn the switch OFF immediately. Check the cause.
   If the switch remains ON, motor failure can result.

# (11) Washer switch

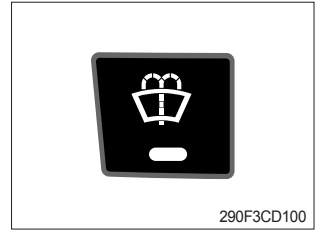

- ① The washer liquid is sprayed and the wiper is operated only while pressing this switch.
- 2 The pilot lamp is turned ON when operating the switch.

#### (12) Cab light switch

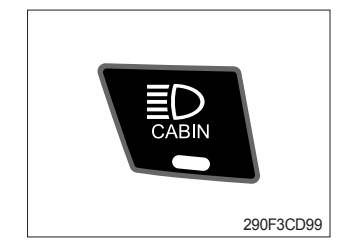

This switch turns ON the cab light on the cab.
 The pilot lamp is turned ON when operating the switch.

#### (13) Beacon switch

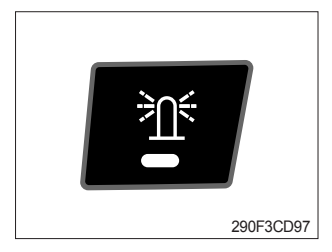

This switch turns ON the rotary light on the cab.
 The pilot lamp is turned ON when operating the switch.

#### (14) Overload switch

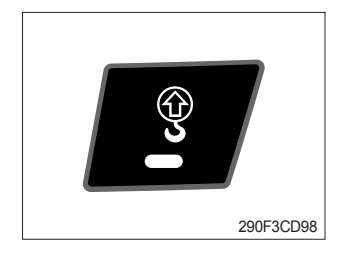

#### (15) Travel alarm switch

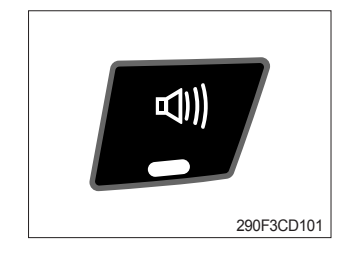

- ① When this switch turned ON, buzzer makes sound and overload warning lamp comes ON in case that the machine is overload.
- 2 When it turned OFF, buzzer stops and warning lamp goes out.
- ▲ Overloading the machine could impact the machines stability which could result in tipover hazard. A tipover hazard could result in serious injury or death. Always activate the overload warning device before you handle or lift objects.
- ① This switch is to activate travel alarm function surrounding when the machine travels to forward and backward.
- ② On pressing this switch, the alarm operates only when the machine is traveling.
- ③ The pilot lamp is turned ON when operating the switch.

# (16) Main menu quick touch switch

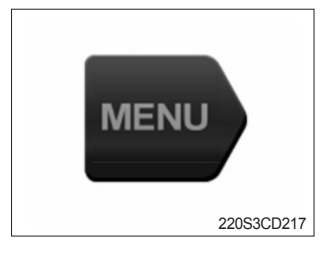

① This switch is to activate the main menu in the cluster.
※ Refer to the page 3-18.

# (17) Entertainment quick touch switch (premium type, opt)

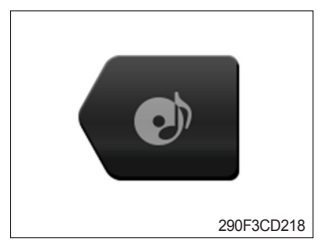

- $\ensuremath{\textcircled{}}$  This switch is to activate the entertainment control menu in the cluster.
- $\ensuremath{\overset{\scriptstyle \otimes}{_{\scriptstyle \sim}}}$  Refer to the page 3-30.

#### 6) MAIN MENU

※ On the operation screen, tap MENU to access the main menu screen.
On the sub menu screen, you can tap the menu bar to access functions or applications.

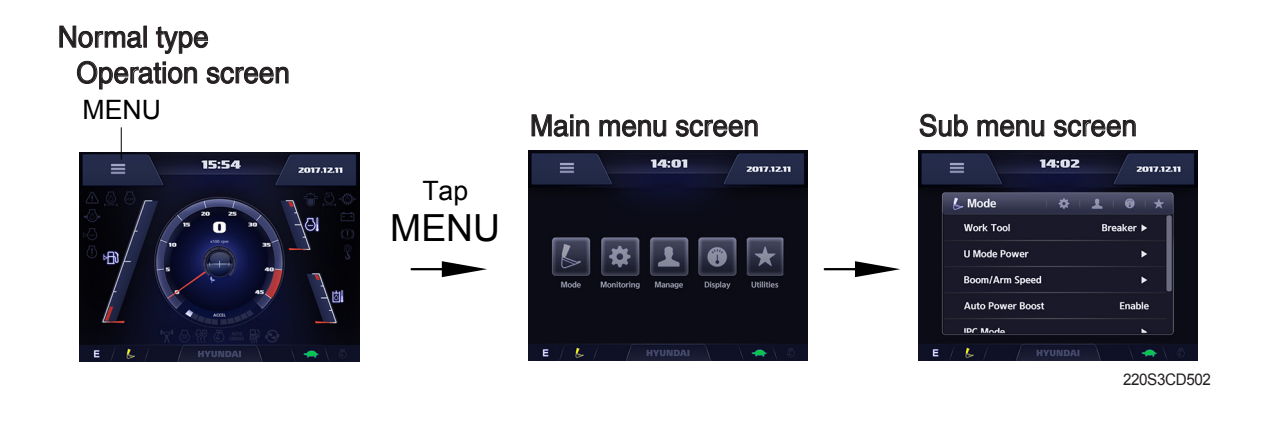

#### Premium type Operation screen

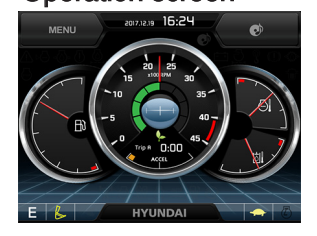

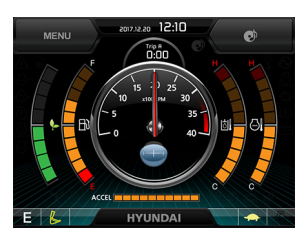

# Main menu screen

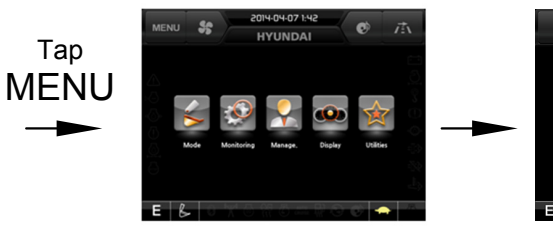

#### Sub menu screen

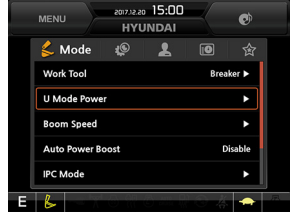

220S3CD102

# (1) Structure

| No | Main menu                | Sub menu                                                                                                    | Description                                                                                                    |
|----|--------------------------|----------------------------------------------------------------------------------------------------|----------------------------------------------------------------------------------------------------|
| 1  | Mode<br>29053CD103       | Work tool<br>U mode power<br>Boom/Arm speed<br>Auto power boost<br>IPC mode<br>Auto engine shutdown (option)<br>Initial mode<br>Emergency mode | Breaker, Crusher, Not installed<br>User mode only<br>Boom speed<br>Enable, Disable<br>Speed mode, Balance mode, Efficiency mode<br>One time, Always, Disable<br>Key on initial mode, Accel initial mode / step<br>Switch function                                                                                                    |
| 2  | Monitoring<br>29053CD104 | Active fault<br>Logged fault<br>Delete logged fault<br>Monitoring                                                                              | MCU<br>MCU<br>All logged fault delete, Initialization canceled<br>Machine information, Switch status, Output status,                                                                                                    |
| 3  | Management<br>29053CD105 | Fuel rate information<br>Maintenance information<br>Machine security<br>Machine information<br>Contact<br>Service menu<br>Clinometer<br>Update | General record, Hourly, Daily, Mode record<br>Replacement, Change interval oils and filters<br>ESL mode setting, Password change<br>Model, MCU, Monitor<br>RMCU, Relay drive unit, AAVM (opt)<br>A/S phone number, A/S phone number change<br>Power shift, Operating hour, Breaker mode pump<br>acting, EPPR current level, Overload pressure<br>Clinometer setting<br>Cluster, ETC device |
| 4  | Display<br>29053CD106    | Display item<br>Clock<br>Brightness<br>Unit setup<br>Language selection<br>Screen type                                                         | Engine speed, Tripmeter A, Tripmeter B, Tripmeter C<br>Clock<br>Manual, Auto<br>Temperature, Pressure, Flow, Distance, Date format<br>Korean, English, Chinese, ETC<br>A type, B type★                                                                                                    |
| 5  | Utilities<br>29053CD107  | Entertainment★<br>Tripmeter<br>Camera setting<br>AUX<br>Manual                                                                                 | Play Video, Audio, Smart terminal.★<br>3 kinds (A, B, C)<br>Number of active, Display order, AAVM (opt)★                                                                                                    |

 $\star$  : premium type

#### (2) Mode setup

- \* Illustrations are based on the premium type cluster.
- ① Work tool

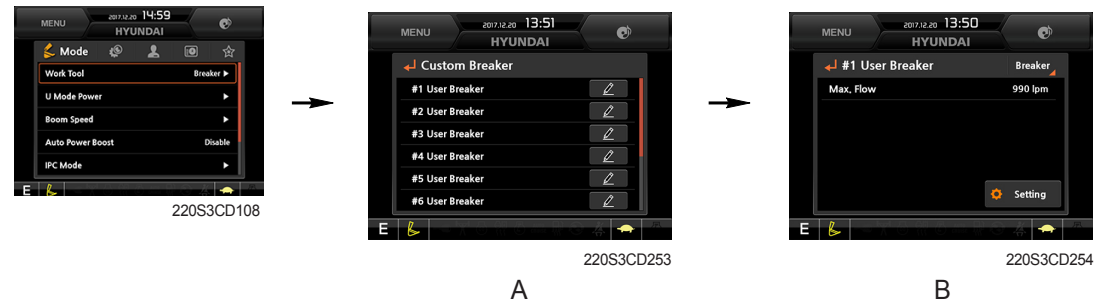

- · Select on installed optional attachment
  - A : It can set the user's attachment.
    - It is available in setting #1~#10.
  - B : Max flow Set the maximum flow for the attachment. Relief pressure - Set the relief pressure.

#### 2 U mode power

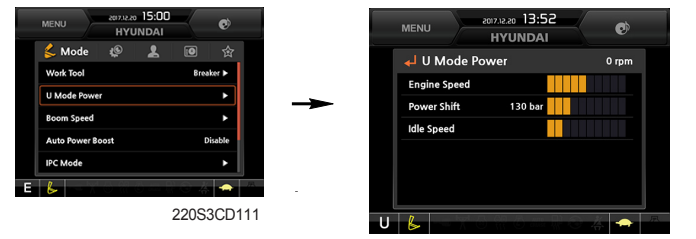

220S3CD112

- Engine high idle rpm, auto idle rpm and pump torque (power shift) can be modulated and memorized separately in U-mode.
- · U-mode can be activated by user mode switch.

| Step<br>(∎) | Engine<br>speed<br>(rpm) | Idle speed<br>(rpm) | Power<br>shift<br>(bar) |
|-------------|--------------------------|---------------------|-------------------------|
| 1           | 1400                     | 1000                | 0                       |
| 2           | 1500                     | 1050 (auto decel)   | 3                       |
| 3           | 1550                     | 1100                | 6                       |
| 4           | 1650                     | 1150                | 9                       |
| 5           | 1700                     | 1200                | 12                      |
| 6           | 1750                     | 1250                | 16                      |
| 7           | 1800                     | 1300                | 20                      |
| 8           | 1850                     | 1350                | 26                      |
| 9           | 1900                     | 1400                | 32                      |
| 10          | 1950                     | 1450                | 38                      |

\* One touch decel & low idle : 1000 rpm

#### ③ Boom speed

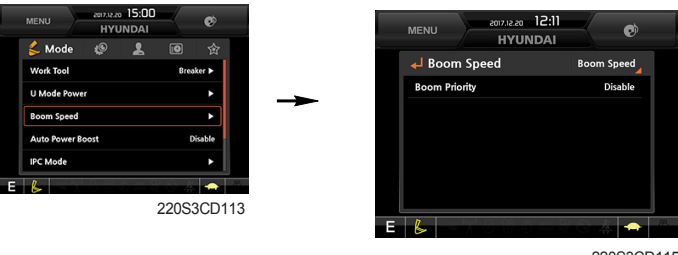

220S3CD115

#### Boom speed

Boom priority function can be activated or cancelled
 Enable - Boom up speed is automatically adjusted as working conditions by the MCU.
 Disable - Normal operation

#### ④ Auto power boost

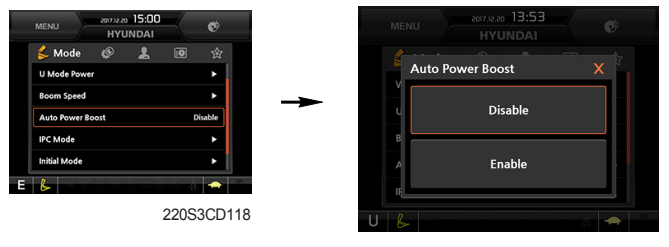

220S3CD117

- The power boost function can be activated or cancelled.
  - Enable The digging power is automatically increased as working conditions by the MCU. It is operated max 8 seconds.

Disable - Not operated.

#### (5) IPC mode

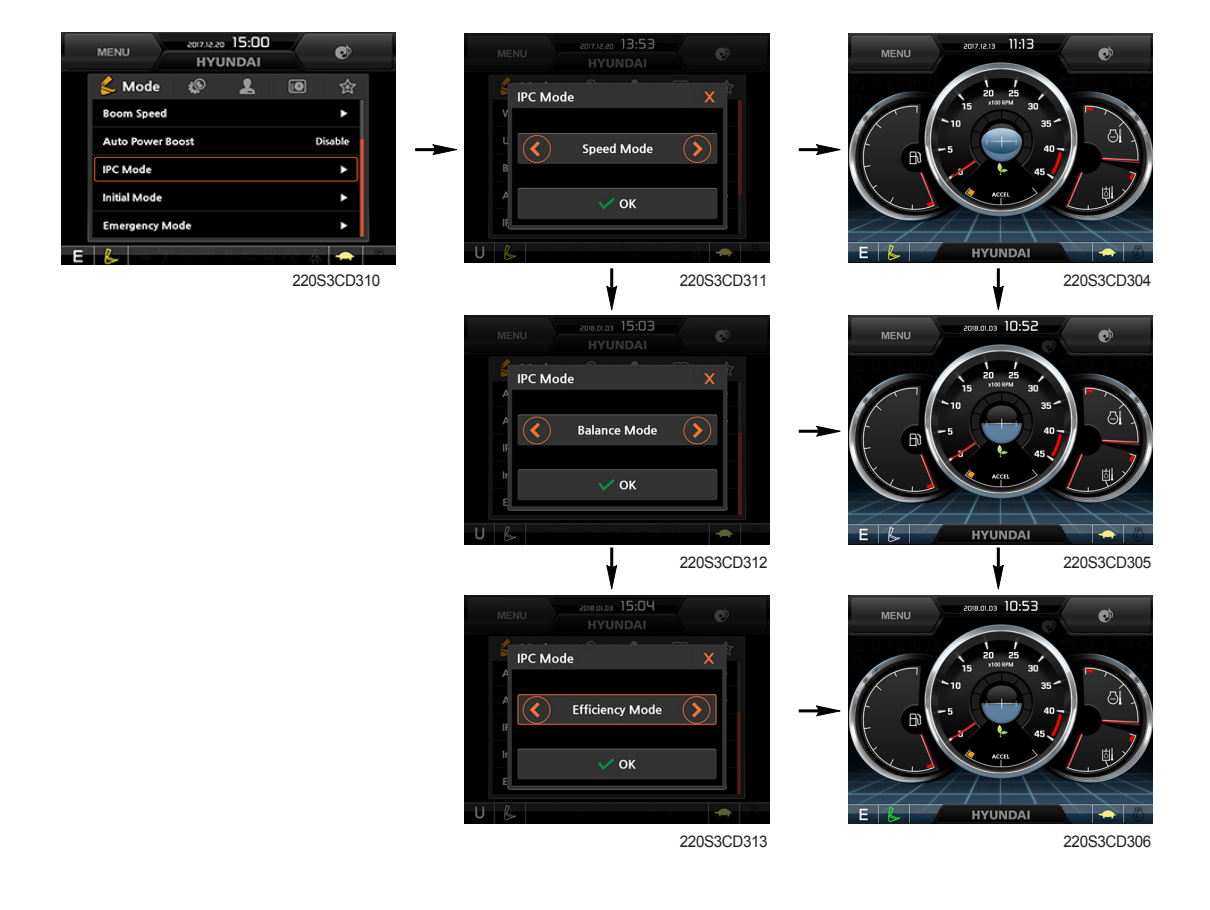

- The IPC mode can be selected by this menu.
  - Speed mode
  - Balance mode (default)
  - Efficiency mode
- · This mode is applied only general operation mode of the work tool mode.
- \* Please update the cluster programs if this mode is not displayed in the mode setup menu. Refer to the page 3-27.

6 Automatic engine shutdown (option)

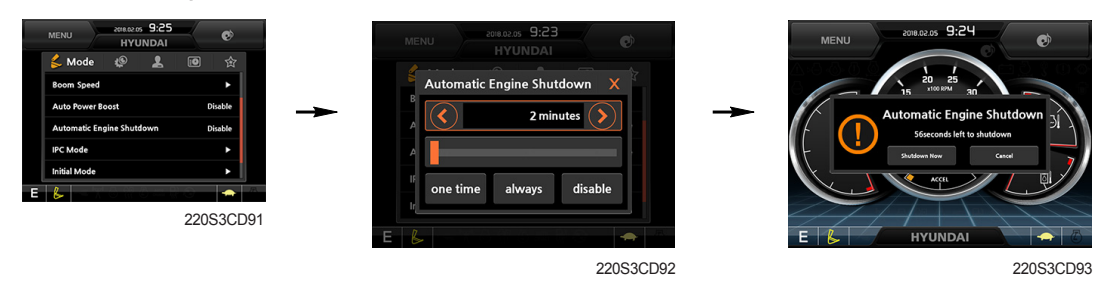

- · The automatic engine shutdown function can be set by this menu.
  - One time
  - Always
  - Disable
  - Wait time setting : Max 40 minutes, min 2 minutes

#### ⑦ Initial mode

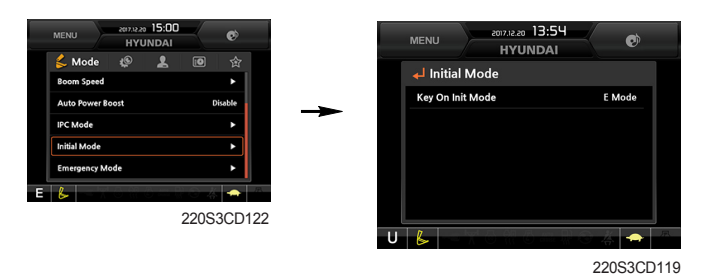

#### · Key on initial mode

- Selected the power mode is activated when the engine is started.

#### **8 Emergency mode**

![](_page_20_Figure_12.jpeg)

- This mode can be used when the switches are abnormal on the cluster.
- · The cluster switches will be selected by touched each icon.

# (3) Monitoring

#### ① Active fault

![](_page_21_Picture_2.jpeg)

· The active faults of the MCU can be checked by this menu.

#### ② Logged fault

| HYUNDAI             | •         | MENU 2018.01.03 15:1 | 0       |
|---------------------|-----------|----------------------|---------|
| 💈 🧐 Monitoring 📕    | ● ☆       | Logged Fault لے      | мси     |
| Active Fault        |           | HCESPN : 100         | FMI : 1 |
| Delete Logged Fault |           | HCESPN : 100         | FMI : 2 |
| Monitoring          | •         | HCESPN : 100         | FMI : 3 |
|                     |           | HCESPN : 100         | FMI : 4 |
| &                   | S - 6 - 8 | HCESPN : 100         | FMI : 5 |
| 2                   | 20S3CD128 |                      |         |

220S3CD124

· The logged faults of the MCU can be checked by this menu.

#### ③ Delete logged fault

![](_page_21_Figure_9.jpeg)

220S3CD127

· The logged faults of the MCU can be deleted by this menu.

#### **④** Monitoring

![](_page_21_Figure_13.jpeg)

- · The machine status such as the engine rpm, oil temperature, voltage and pressure etc. can be checked by this menu (Analog input).
- · The switch status or output status can be confirmed by this menu (Digital input & Digital output).
- The activated switch or output pilot lamps are light ON.

#### (4) Management

① Fuel rate information

![](_page_22_Figure_2.jpeg)

![](_page_22_Picture_3.jpeg)

15:13

A Days Fuel Used

0.01

General Record

0.0*l*/h

#### · General record (A)

- Average fuel rate (left) (from "Reset" to now) Fuel consumption devided by engine run time (service meter time).
- A days fuel used (right) Fuel consumption from 24:00 (or "Reset" time) to now (MCU real time).

#### · Hourly record (B)

- Hourly fuel rates for past 12 hours (service meter time).
- No record during key-off time.
- One step shift to the right for every one hour.
- Automatic deletion for 12 hours earlier data.
- All hourly records deletion by "Reset".

#### · Daily record (C)

- Daily fuel consumption for past seven days (MCU real time).
- No record during key-off time.
- One step shift to the right at 24:00 for every day.
- Automatic deletion for 7 days earlier data.
- All daily records deletion by "Reset".

#### · Mode record (D)

- Average fuel rate for each power mode/accel dial (at least 7) from "Reset" to now.
- No record during idle.
- All mode records deletion by "Reset".

![](_page_22_Figure_23.jpeg)

![](_page_22_Picture_24.jpeg)

![](_page_22_Picture_25.jpeg)

![](_page_22_Picture_26.jpeg)

220S3CD19

#### ② Maintenance information

![](_page_23_Figure_1.jpeg)

- Alarm lamp ( ) is ON when oil or filter needs to be changed or replaced.
- Replacement : The elapsed time will be reset to zero (0).
- · Change interval : The change or replace interval can be changed in the unit of 30 hours.
- · Change or relpace interval

| No | Item                        | Interval |
|----|-----------------------------|----------|
| 1  | Engine oil                  | 500      |
| 2  | Final gear oil              | 1000     |
| 3  | Swing gear oil              | 1000     |
| 4  | Hydraulic oil               | 5000     |
| 5  | Pilot line filter           | 1000     |
| 6  | Drain filter                | 1000     |
| 7  | Hydraulic oil return filter | 1000     |
| 8  | Engine oil filter           | 500      |
| 9  | Fuel filter                 | 500      |
| 10 | Pre-filter                  | 500      |
| 11 | Hydraulic tank breather     | 1000     |
| 12 | Air cleaner (inner & outer) | 2000     |
| 13 | Radiator coolant            | 2000     |
| 14 | Swing gear pinion grease    | 1000     |
| 15 | Corrosion resistor          | 500      |

#### ③ Machine security

![](_page_24_Figure_1.jpeg)

#### ESL mode setting

- ESL : Engine Starting Limit
- ESL mode is desingned to be a theft deterrent or will prevent the unauthorized operation of the machine.
- If the ESL mode was selected Enable, the password will be required when the start switch is turned ON.

#### - Machine security

Disable : Not used ESL function

- Enable (always) : The password is required whenever the operator starts engine.
- Interval : The password is required when the operator starts engine first. But the operator can restart the engine within the interval time without inputting the password.

The interval time can be set maximum 4 hours.

![](_page_24_Figure_11.jpeg)

# ※Password length : (5~10 digit) +

- Smart key (premium type, opt) : Smart key is registered when equipped with optional smart key. If smart key is not inside of the cabin, authentication process fails and the password entering is needed.

#### Password change

- The password is 5~10 digits.

![](_page_24_Figure_16.jpeg)

![](_page_24_Figure_17.jpeg)

3-25

![](_page_24_Figure_18.jpeg)

Enter the current password

![](_page_24_Figure_20.jpeg)

Enter the new password again

![](_page_24_Figure_22.jpeg)

![](_page_24_Figure_23.jpeg)

220S3CD138

#### **(4) Machine Information**

![](_page_25_Picture_1.jpeg)

• This can confirm the identification of the model information (ECU), MCU, monitor, switch controller, RMCU, relay driver unit, AAVM (opt).

#### (5) Contact (A/S phone number)

![](_page_25_Figure_4.jpeg)

#### 6 Service menu

![](_page_25_Figure_6.jpeg)

- · Power shift (standard/option) : Power shift pressure can be set by option menu.
- · Operating hours : Operating hours since the machine line out can be checked by this menu.
- Breaker mode pump acting (1 pump/2 pump)
- EPPR current level (attach flow EPPR 1 & 2)
- Overload pressure : 100 ~ 350 bar

#### ⑦ Clinometer

![](_page_25_Figure_13.jpeg)

- · When the machine is on the flatland, if tap the "initialization", the values of X, Y reset "0".
- · You can confirm tilt of machine in cluster's operating screen.

8 Update (cluster & ETC devices)

![](_page_26_Figure_1.jpeg)

- ETC devices and cluster can be updated through CAN 2 network.
- Insert USB memory stick which includes program files, start download.

![](_page_26_Figure_4.jpeg)

![](_page_26_Figure_5.jpeg)

User Password

Input password.

2

3

1

![](_page_26_Picture_6.jpeg)

# (5) Display

① Display item

![](_page_27_Picture_2.jpeg)

- $\cdot\,$  The center display type of the LCD can be selected by this menu.
- The engine speed or each of the tripmeter (A,B,C) is displayed on the center display.

#### 2 Clock

![](_page_27_Figure_6.jpeg)

- The first line's three spots "\*\*/\*\*\*\*" represent Year/Month/Day each.
- The second line shows the current time. (0:00~23:59)

#### **③ Brightness**

![](_page_27_Figure_10.jpeg)

 If "Auto" is chosen, brightness for day and night can be differently set up. Also by using the bar in lower side, users can define which time interval belongs to day and night. (in bar figure, white area represents night time while orange shows day time)

#### 4 Unit

![](_page_28_Figure_1.jpeg)

![](_page_28_Picture_2.jpeg)

· User can select preferable language and all displays are changed the selected language.

#### 6 Screen type (premium type)

![](_page_28_Figure_5.jpeg)

#### (6) Utilities

#### ① Entertainment (premium type)

![](_page_29_Picture_2.jpeg)

220S3CD22

- Video (A) : This menu operates the video play function. mp4, mkv, avi files and so on.
- Audio (B) : This menu operates the play music.

mp3, mp4 files and so on.

- Smart terminal (C) : The menu features a smartphone and operates the miracast.

#### **②** Tripmeter

![](_page_30_Picture_1.jpeg)

- 220S3CD169
- $\cdot\,$  Maximum 3 kinds of tripmeters can be used at the same time.
- Each tripmeter can be turned on by choosing "Start" while it also can be turned off by choosing "Stop".
- · If the tripmeter icon is activated in the operation screen, it can be controlled directly there.

#### ③ Camera setting

- $\cdot\,$  If the rear camera is not installed on the machine, set disable.
- · If the rear camera installed on the machine, set enable.

| MENU 2015:04<br>HYUNDAI<br>6 Churtaioment<br>1 Camera Setting<br>AUX Disable | MENU Camera Setting Enable | MENU 2015:38<br>HYUNDAJ<br>Camera Setting X<br>Disable<br>Enable |
|------------------------------------------------------------------------------|----------------------------|------------------------------------------------------------------|
| E & 220S3CD225                                                               | E & 220\$3CD255            |                                                                  |

· In the operation screen, rear camera screen show up when ESC/CAM button is pushed.

![](_page_30_Picture_11.jpeg)

290F3CD221

# (4) AAVM (All Around View Monitoring, premium type, opt)

· The AAVM buttons of the cluster consist of ESC/CAM and AUTO IDLE/Buzzer stop.

![](_page_31_Picture_2.jpeg)

#### Escape button

- · It will enter into the AAVM mode from the beginning screen if the AAVM is installed.
- · While in the AAVM mode, select the ESC button to return to the beginning screen.

![](_page_31_Picture_6.jpeg)

The beginning screen

![](_page_31_Picture_8.jpeg)

AAVM mode

#### - Buzzer stop button

- In AAVM mode, it detects surrounding pedestrians or objects and the warning buzzer sounds.
- · User can turn OFF the warning sound by pressing buzzer stop button.

![](_page_31_Picture_13.jpeg)

![](_page_31_Picture_14.jpeg)

![](_page_31_Picture_15.jpeg)

· When the worker or pedestrian go to the blue line (radius 5 m), an external danger area of equipping on the cluster screen, the warning buzzer sounds and it displays the blue rectangular box for the recognition of the worker and pedestrian.

At this time, the operator should stop work immediately, and stop the buzzer by pressing the buzzer stop button. And then, please work after you check whether the danger factors are solved.

When the worker or pedestrian go inside of red line (radius 3 m), an internal danger area of equipping on the cluster screen, the warning buzzer sounds and it displays the red rectangular box for the recognition of the worker and pedestrian.

At this time, the operator should stop work immediately, and stop the buzzer by pressing the buzzer stop button. And then, please work after you check whether the danger factors are solved.

※ In AAVM mode, a touch screen of the LCD is available only. The multimodal dial of the haptic controller is not available.

# **3. SWITCHES**

![](_page_32_Picture_1.jpeg)

300S3CD32

# 1) STARTING SWITCH & STARTING BUTTON (OPT)

![](_page_32_Picture_4.jpeg)

![](_page_32_Picture_5.jpeg)

Starting button with smart key tag (opt)

(1) There are three positions, OFF, ON and START.

- $\cdot \bigcirc$  (OFF) : None of electrical circuits activate.
- · | (ON) : All the systems of machine operate.
- $\cdot \bigcirc$ (START) : Use when starting the engine.

Release key immediately after starting.

- ※ If you turn ON the starting switch in cold weather, the fuel warmer is automatically operated to heat the fuel by sensing the coolant temperature. Start the engine in 1~2 minutes after turning ON the starting switch. More time may take according to ambient temperature.
- ※ Key must be in the ON position with engine running to maintain electrical and hydraulic function and prevent serious machine damage.

# 2) MASTER SWITCH

![](_page_33_Picture_1.jpeg)

# 3) ACCEL DIAL SWITCH

![](_page_33_Picture_3.jpeg)

(1) There are 10 dial setting.

(2) Setting 1 is low idle and setting 10 is high idle.

- · By rotating the accel dial to right : Engine speed increases.
- $\cdot\,$  By rotating the accel dial to left : Engine speed decreases.

# 4) QUICK CLAMP SWITCH (option)

![](_page_33_Picture_9.jpeg)

- (1) This switch is used to engage or disengage the moving hook on quick clamp.
- \* Refer to the page 8-6 for details.

# 5) AIR COMPRESSOR SWITCH (option)

- 290F3CD05
- (1) This switch is used to activate the air compressor.
- (2) The indicator lamp is turned on when operating the switch.

- (1) This switch is used to shut off the entire electrical system.
- (2) I : The battery remains connected to the electrical system.O : The battery is disconnected to the electrical system.
- \* Never turn the master switch to O (OFF) with the engine running. Engine and electrical system damage could result.
- \* Off the master switch after purging lamp OFF.

### 6) SWING LOCK SWITCH (option)

![](_page_34_Figure_1.jpeg)

When the switch is pressed ON position, the swing parking brake is locked and swing control is not available by shut off the swing pilot pressure to the swing spool.

# 7) FINE SWING SWITCH (option)

![](_page_34_Picture_4.jpeg)

- (1) When the switch is pressed ON position, the swing parking brake is released.
- (2) Swing control improves during deceleration of a swing because the swing is allowed the drift instead of stopping abruptly.
- ▲ If the machine is operating on a slope with the switch in this position, swing motion may become uncontollable which could result in property damage, personal injury or death.Do not use this position when the machine is operating on a slope.

#### 8) HORN SWITCH

![](_page_34_Picture_9.jpeg)

(1) This switch is at the top of right side control lever. On pressing, the horn sounds.

# 9) BREAKER OPERATION SWITCH

![](_page_34_Picture_12.jpeg)

(1) On pressing this switch, the breaker operates only when the breaker operation mode is selected.

#### 10) ONE TOUCH DECEL SWITCH

![](_page_35_Picture_1.jpeg)

#### 11) POWER MAX SWITCH

![](_page_35_Picture_3.jpeg)

- (1) This switch is used to actuate the deceleration function quickly.
- (2) The engine speed is increased to previous setting value by pressing the switch again.
- (3) One touch decel function is available only when the auto idle pilot lamp is turned OFF.
- (1) This switch activate power max function.When this switch is kept pressed, hydraulic power of work equipment will be increased to approx 110 percent during 8 seconds.
- (2) After 8 seconds, function is cancelled automatically even the switch keeps pressed.
- \* Do not use for craning purposes.

# 4. LEVERS AND PEDALS

![](_page_36_Picture_1.jpeg)

300S3CD36

#### 1) LH CONTROL LEVER

![](_page_36_Picture_4.jpeg)

- (1) This joystick is used to control the swing and the arm.
- (2) Refer to operation of working device in chapter 4 for details.

#### 2) RH CONTROL LEVER

![](_page_36_Picture_8.jpeg)

- (1) This joystick is used to control the boom and the bucket.
- (2) Refer to operation of working device in chapter 4 for details.

# 3) SAFETY LEVER

![](_page_37_Picture_1.jpeg)

# 4) TRAVEL LEVER

![](_page_37_Picture_3.jpeg)

![](_page_37_Picture_5.jpeg)

- (1) All control levers and pedals are disabled from operation by locating the lever to lock position as shown.
- \* Be sure to lower the lever to LOCK position when leaving from operator's seat.
- (2) By pull lever to UNLOCK position, the machine is operational.
- \* Do not use the safety lever for handle when getting on or off the machine.
- (1) This lever is mounted on travel pedal and used for traveling by hand. The operation principle is same as the travel pedal.
- (2) Refer to traveling of the machine in chapter 4 for details.

- (1) This pedal is used to move the machine forward or backward.
- (2) If left side pedal is pressed, left track will move. If right side pedal is pressed, right track will move.
- (3) Refer to traveling of machine in chapter 4 for details.

#### 6) SEAT AND CONSOLE BOX ADJUST KNOB (forward/backward)

![](_page_37_Picture_16.jpeg)

- (1) This knob is used to move the seat and console box to fit the contours of the operator's body.
- (2) Pull the knob to adjust forward or backward over 150 mm (5.9").

#### 7) CONSOLE BOX (CONTROL LEVER) HEIGHT ADJUST KNOB

![](_page_37_Picture_20.jpeg)

- (1) This knob is used to move the LH and RH control levers to fit the contours of the operator's body.
- (2) The control levers can be moved upward and downward over 80 mm (2.4").

# **5. AIR CONDITIONER AND HEATER**

Full auto air conditioner and heater system automatically keeps the optimum condition in accordance with operator's temperature configuration sensing ambient and cabin inside temperature.

#### · Location of air flow ducts

![](_page_38_Figure_3.jpeg)

300S3CD49

# 1) POWER OFF SWITCH

![](_page_39_Picture_1.jpeg)

# (1) This switch makes the system and the LCD OFF. Just before the power OFF, set values are stored.

#### (2) Default setting values

| Function | Air conditioner | In/outlet | LCD | Temperature     | Mode            |
|----------|-----------------|-----------|-----|-----------------|-----------------|
| Value    | OFF             | Inlet     | OFF | Previous sw OFF | Previous sw OFF |

# 2) AUTO SWITCH

![](_page_39_Picture_6.jpeg)

- (1) Turn the starting switch to ON position, LCD lights ON. Auto air conditioner and heater system automatically keeps the optimum condition in accordance with operator's temperature configuration sensing ambient and cabin inside temperature.
- (2) This switch can restart system after system OFF.

#### 3) AIR CONDITIONER SWITCH

![](_page_39_Picture_10.jpeg)

- (1) This switch turns the compressor ON/OFF.
- (2) In accordance with the temperature sensed by duct (evaporator) sensor, compressor turns ON or OFF automatically.
- \* Air conditioner operates to remove vapor and drains water through a drain hose. Water can be sprayed into the cab in case that the drain cock at the ending point of drain hose has a problem. In this case, exchange the drain cock.

#### 4) FAN SPEED SWITCH

![](_page_39_Picture_15.jpeg)

- (1) Fan speed is controlled automatically by setted temperature.
- (2) This switch controls fan speed manually.
  - There are 5 steps (OFF, 1 ~ 4 speed) to control fan speed.
  - $\cdot\,$  The maximum step or the minimum step beeps 5 times.
- (3) This switch makes the system ON.

# 5) TEMPERATURE CONTROL SWITCH

![](_page_40_Picture_1.jpeg)

(1) Setting temperature indication (17~32°C, scale : 0.5°C)

- (2) Max cool and max warm beeps 5 times.
- (3) The max cool or the max warm position operates as following table.

| Temperature | Compressor | Fan speed | In/Outlet     | Mode |
|-------------|------------|-----------|---------------|------|
| Max cool    | ON         | Max (Hi)  | Recirculation | Vent |
| Max warm    | OFF        | Auto (Hi) | Fresh         | Foot |

(4) Temperature unit can be changed between celsius (°C) and fahrenheit (°F)

- ① Default status (°C)
- ② Push Up/Down temperature control switch simultaneously more than 5 second displayed temperature unit change (°C → °F)

# 6) MODE SWITCH

![](_page_40_Picture_10.jpeg)

| (1) Operating this switch, | it beeps and | displays symbo | I of each mode in |
|----------------------------|--------------|----------------|-------------------|
| order.                     |              |                |                   |

 $\text{Vent} \rightarrow \text{B/L} \rightarrow \text{Foot} \rightarrow \text{Mix} \rightarrow \text{Vent}$ 

| Mode switch |   | Vent | B/L       | Foot     | Mix       |
|-------------|---|------|-----------|----------|-----------|
|             |   | -تړ  | <b>بر</b> | <b>,</b> | <b>₽,</b> |
|             | А |      |           |          |           |
| Outlet      | В |      |           |          |           |
|             | С |      |           |          |           |

#### 7) FRESH AIR/RECIRCULATION SWITCH

![](_page_40_Picture_15.jpeg)

- (1) It is possible to change the air-inlet method.
  - ① Fresh air ( ൙ )
    - Inhaling air from the outside.
  - \* Check out the fresh air filter periodically to keep a good efficiency.
  - 2 Air recirculation ( )

It recycles the heated or cooled air to increase the energy efficiency.

- \* Change air occasionally when using recirculation for a long time.
- \* Check out the recirculation filter periodically to keep a good efficiency.

#### 8) DEFROST SWITCH

![](_page_40_Picture_25.jpeg)

- (1) This switch makes the defrost mode operating.
- (2) When defroster mode operating, fresh air/recirculation switch turns to fresh air mode and air conditioner switch turns ON.

# 8) SELF DIAGNOSIS FUNCTION

#### (1) Procedure

![](_page_41_Figure_2.jpeg)

#### (2) Error check

- · If normal, display E0.
- The corresponding error code flickers on the setup temperature display panel, the other symbol will turn OFF.
- · Error code flickers every 0.5 second.
- · If error code is more than two, each code flickers 2 times in sequence.
- · Up and down the error codes by prossing the temperature control switch.

#### · Error code

| Error code | Description          | Error code | Description        |
|------------|----------------------|------------|--------------------|
| E0         | Normal               | E5         | Duct sensor short  |
| E1         | Incar sensor short   | E6         | Duct sensor open   |
| E2         | Incar sensor open    | E11        | DPS open           |
| E3         | Ambient sensor short | E12        | Mode actuator fail |
| E4         | Ambient sensor open  | E13        | Mix actuator fail  |

# 6. OTHERS

![](_page_42_Picture_1.jpeg)

300S3CD41

#### 1) CIGAR LIGHTER

![](_page_42_Picture_4.jpeg)

- (1) This can be used when the engine starting switch is ON.
- (2) The lighter can be used when it springs out in a short while after being pressed down.
- Service socket
   Use cigar lighter socket when you need emergency power.
   Do not use the lighter exceeding 24 V, 100 W.

#### 2) RADIO AND USB PLAYER (Machine serial No. : -#0012)

# **BASIC FUNCTIONS**

![](_page_43_Figure_2.jpeg)

2 MODE 3 ..... Mode button (select RADIO / USB / AUX)

1

- 4 ...... UP / DOWN tuning button
- ······ Preset memory button 1 5 1 DISP ..... ID3 v2 display
- 6 2 ······ Preset memory button 2 SCN ..... File scan
- 3 7 ······ Preset memory button 3 RPT ..... Repeat play selector
- ······ Preset memory button 4 8 4 RDM ..... Random play selector
- 9 5 ······ Preset memory button 5 D- ..... Directory down

Best station memory (BSM) MUTE 13 ..... Audio mute button AM/FM ..... AM / FM button (radio) 14 15 ······ Send 16 ······ End 17 ..... MIC (microphone) місО 18 AUX ..... Aux connector

#### **GENERAL**

#### (1) Power and volume button

![](_page_44_Picture_2.jpeg)

#### ① Power ON/OFF button

Press power button to turn the unit ON or OFF shortly. When the power is ON, the previous mode (last memory) will appear.

#### Nolume up / down control

Turn volume up / down button right to increase the volume level. The level will be shown in VOLUME xx on the LCD display. Turn it left to decrease the volume level. After 5 seconds of volume indication, display will return to the previous mode.

#### (2) Sound function selection button/knob (audio selection)

![](_page_44_Picture_8.jpeg)

![](_page_44_Figure_9.jpeg)

① This button is to adjust the sound. Each time you press SEL button shortly, LCD displays each mode as follows :

 $BASS \rightarrow TREBLE \rightarrow BAL \rightarrow LOUD \rightarrow EQ \rightarrow BASS$ 

When this button is pressed, LCD display shows selected function for 5 seconds and then returns back to the previous mode. On selected function, level can be controlled by turning this button. The display will automatically return to normal indication in 5 seconds after the last adjustment is made or when another function is activated.

#### ② Bass control

To adjust the bass level, first select the bass mode by pressing the SEL button until BASS indication appears on the LCD display. Within 5 seconds of choosing the bass mode, turn selection knob right / left to adjust the bass level as desired.

The bass level will be shown on the LCD display from a minimum of BASS –10 to a maximum of BASS +10.

The display will automatically return to the normal indication in 5 seconds after the last adjustment or when another function is activated.

#### ③ Treble control

To adjust the treble level, first select the treble mode by pressing the SEL button until TREBLE indication appears on the LCD display. Within 5 seconds of choosing the treble mode, turn selection knob right / left to adjust the treble level as desired.

The treble level will be shown on the LCD display from a minimum of TREBLE -10 to a maximum of TREBLE +10.

The display will automatically return to the normal indication in 5 seconds after the last adjustment or when another function is activated.

#### ④ Balance control

To adjust the left-right speaker balance, first select the balance mode by pressing the SEL button until the BAL indication appears on the LCD display.

Within 5 seconds of choosing the balance mode, turn selection knob right / left to adjust the balance as desired.

The balance position will be shown on the LCD display from BAL 10L (full left) to BAL 10R (full right).

When the volume level between the left and right speakers is equal, BAL L=R will be shown on the LCD display panel.

The display will automatically return to the normal indication in 5 seconds after the last adjustment or when another function is activated.

#### (5) Loud control

When listening to music at low volume levels, this feature will boost the bass and treble response.

This action will compensate for the reduction in bass and treble performance experienced at low volume.

To select the loudness feature, press SEL button until LOUD ON or LOUD OFF is displayed, then turn selection knob left or right to activate or deactivate loudness.

#### 6 Equalizer (EQ)

You can select an equalizer curve designed for 4 music types (POP, ROCK, CLASSIC, JAZZ).

To select the desired curve, first select the EQ mode by pressing SEL button until the "EQ OFF" indication appears on the display panel. Within 5 seconds of choosing the EQ mode, turn selection knob to select an equalizer curve as desired.

#### (3) Mode button

![](_page_46_Picture_1.jpeg)

1 Press mode button to select RADIO / USB / AUX / BT audio.

# (4) Audio mute button

![](_page_46_Picture_4.jpeg)

 Press mute button momentarily to mute volume and MUTE mark will blink on the LCD display.
 Press the button again to return to the mode in use before the mute mode was activated.

① Each time this button is pressed, the radio button is changed. Each time this button is pressed, LCD displays each band as

 $FM1 \rightarrow FM2 \rightarrow FM3 \rightarrow AM \rightarrow LW \rightarrow FM1$ 

\* LW band is only available for Europe.

#### RADIO

#### (1) AM / FM / LW band selector

follows :

![](_page_46_Picture_8.jpeg)

#### (2) Up / down tuning

![](_page_46_Picture_10.jpeg)

To manually select a radio station, press the up tuning & down tuning button for longer than 3 seconds.

The radio frequency will move up or down step by step each time you press button.

#### (3) Station pre-set button

![](_page_46_Picture_15.jpeg)

① Pressing these buttons shortly will recall your favorite pre-set radio stations.

To store your favorite stations into any of the 6 pre-set memories in each band (AM/FM/LW), use the following procedure :

- a. Turn the radio ON and select the desired band.
- b. Select the first station to be pre-set using the manual up/ down or automatic seek tuning control button.
- c. Press the chosen pre-set button to store your selected station into and continue to hold it in. The beep sound will be momentarily heard and the pre-set number will apear on the LCD display indicating that the station is now set into that pre-set memory position and can be recalled at any time, by pressing that pre-set button.

# (4) Pre-set scan (PS) / Best station memory (BSM) button

# **BSM** 290F3CD42

① Pre-set scan (PS)

Press BSM button shortly to scan the 6 pre-set station stored the memories on each band (AM/FM/LW).

The unit will stop at each pre-set station (the pre-set number on the LCD display will flash during pre-set scan operation) and remain on the selected frequency. Press the button momentarily again to remain on the station currently being heard.

# ② Best station memory (BSM)

Pressing BSM button for longer than 2 seconds will activate the BSM tuning feature which will automatically scan and enter each station into memory.

If you have already set the pre-set memories to your favorite stations, activating the BSM tuning feature will erase those stations and enter the new ones.

This BSM feature is most useful when traveling in a new area where you are not familiar with the local stations.

# USB PLAYER

![](_page_47_Picture_10.jpeg)

75793CD81-1

# (1) USB function

- 1 Connect a USB device if you want to listen to MP3 file in a USB device.
- ② It will automatically play MP3 file in the USB device and the LCD display will show "READING USB".
- % If there are no files on USB device, playback will revert back to the previous mode after displaying "NO FILE".

# (2) AUX function

- ① If you want to listen to music of a external audio device, connect a external audio device through AUX cable.
- ② Change AUX mode by pressing MODE button.

If audio file of Audio device is playing, you can listen to music through speaker.

#### (3) File selection & cue / review button

![](_page_48_Picture_1.jpeg)

1 File selection function

This button is used to select file up / down.

Each time the forward file select  $\ll$  is pressed, file number is increased.

Each time the backward file select  $\backsim$  is pressed, file number is decreased.

2 Cue / review functions

High-speed audible search of file on a USB can be made by this button (the cue and review functions).

Press and hold the cue button  $\ll$  to advance rapidly in the forward direction or the review button  $\ll$  to advance rapidly in the backward direction.

#### (4) MP3 directory / file searching

① The D-, D+ button is used to select a particular directory and file.

Press and hold for more than 3 seconds while playing MP3 file.

Turn right / left the selection knob to search the directory. Press the button when you find the wanted directory.

For example, the directory search generally changes in two methods depending on the order of writing as follows.

 $\cdot \text{ Method 1 : ROOT} \rightarrow \text{Dir01} \rightarrow \text{Dir02} \rightarrow \text{Dir03} \rightarrow \text{Dir04} \rightarrow \text{Dir05} \rightarrow \text{Dir06} \rightarrow \text{Dir07} \rightarrow \text{ROOT}$ 

· Method 2 : ROOT  $\rightarrow$  Dir01  $\rightarrow$  Dir02  $\rightarrow$  Dir05  $\rightarrow$  Dir03  $\rightarrow$  Dir06  $\rightarrow$  Dir04  $\rightarrow$  Dir07  $\rightarrow$  ROOT

If you want to search the file in the located directory, turn right / left the selection knob consecutively. Press the button when you find the wanted file. The unit will then play the selected file.

For instance, the file search changes in Dir01 as follows.

 $File01 \rightarrow File02 \rightarrow File03 \rightarrow File04 \rightarrow File01$ 

MP3 directory / file configuration

![](_page_48_Figure_20.jpeg)

![](_page_49_Figure_0.jpeg)

# (7) Repeat play selector (RPT)

![](_page_49_Picture_2.jpeg)

① During USB play, press RPT button to play the selected file repeatedly (RPT will appear on the LCD display).

Play of the file will continue to repeat until this button is pressed again and the RPT disappears from the LCD display.

In case of playing MP3 file, when the RPT button is pressed and held longer than 2 seconds, the RPT mark will blink on the LCD display and play all files in the selected directory and will be repeated until the directory repeat mode is cancelled by pressing the repeat button again or by activating the scan or random functions (RPT mark will disappear from LCD display).

#### (8) Random play selector (RDM)

![](_page_50_Picture_1.jpeg)

① During USB play, press RDM button to play the files on the USB in a random shuffled order (RDM will appear on the LCD display). The file select function will also select file in the random order instead of the normal process.

The random play mode can be cancelled by this button again.

In case of MP3 file, when the random button is pressed and held longer than 2 seconds, the RDM mark will blink on the LCD display and play all files in directory randomly until the directory random mode is cancelled by pressing the random button again or by activating the scan or repeat functions (RDM mark will disappear from LCD display).

#### (9) Directory down

![](_page_50_Picture_6.jpeg)

① Press D- button briefly while playing MP3. The previous directory is located each time you press this button.

#### (10) Directory up

![](_page_50_Picture_9.jpeg)

- ① Press D+ button briefly while playing MP3 . The next directory is located each time you press this button.
- % If the MP3 file does not have a directory, the unit play MP3 at 10-file intervals.
- If any MP3 file does not exist in USB, this button can not operate.

### BLUETOOTH

#### (1) Introduce

The bluetooth radio supports bluetooth wireless technology. Bluetooth technology provides a wireless link between a bluetooth mobile phone or bluetooth music player and the hyundai bluetooth radio.

The bluetooth radio features a hands-free system so that you may talk on the telephone without taking your eyes off the road or your hands off the wheel. A microphone built into the front of the radio receives your voice and the calling party can be heard through the speakers.

Additionally, a bluetooth music player can be wirelessly connected to be the bluetooth radio and playback music tracks in high quality sound through the speakers. Many bluetooth mobile phones include a music player and can provide both hands-free calling and music playback. Check your mobile phone owner's manual for details.

- When the starting switch is in the ON position, the bluetooth radio is on standby to connect with your mobile phone even if the radio is switched off. The machine battery may therefore become drained if the ignition switch remains in the ON position for an extended period of time.
- Bluetooth technology uses low power radio transmission to connect to your bluetooth mobile phone or bluetooth music player. As radio signal strength reduces over distance, the quality of sound performance during phone calls and music playback may become poor if the distance between the radio and device widens. It is recommended that the mobile phone or music player is kept inside the cab for best results.
- \* As a bluetooth wireless connection can extend to 10 meters, your bluetooth device may automatically connect to the bluetooth radio even if the device is not in the machine.
- \* The bluetooth radio uses the latest digital noise & echo suppression system to provide the best sound clarity with little or no distortion, but in some conditions there may be some echo and noise experienced. It is recommended to keep the car windows closed during hands-free calls for best results.

![](_page_51_Picture_9.jpeg)

#### 1) Bluetooth indicator

The bluetooth logo is displayed when a bluetooth device is connected, and not displayed, when no bluetooth device is connected. If the bluetooth mobile phone is connected but the connection is not of satisfactory quality, the bluetooth logo is not displayed.

![](_page_51_Picture_12.jpeg)

#### ② Battery strength indicator

This is an indication of your mobile phone battery condition. If your mobile phone is unable to transmit battery condition level, the indicator is not displayed.

![](_page_51_Picture_15.jpeg)

# ③ Single level indicator

This is an indication of the mobile phone network signal strength in your current location. If your mobile phone is not able to transmit signal level, the indicator is not displayed.

#### (2) Bluetooth function

#### ① Pairing a bluetooth mobile phone or music player

A bluetooth connection must first be established between your bluetooth mobile phone or bluetooth music player and the bluetooth radio. The first step to connecting the bluetooth radio and bluetooth device is to introduce or "Pair" the bluetooth radio and bluetooth device together.

It is recommended that you have the instruction manual for your bluetooth mobile phone or music player with you during the pairing process described below to understand how to set your device to pair with the bluetooth radio.

% It is recommended that all other bluetooth devices other than mobile phones are switched off during the registration or pairing process.

#### a. Connection method

- a) Press SEND button for 2 seconds in any mode, **PAIRING** appears on the bluetooth radio display.
- b) Browse your mobile phone or music player menu to find the **SETTINGS** or **CONNECTIVITY** section to find the bluetooth connection section.
- c) Find the command that may be called search for bluetooth device or discovery mode so that your bluetooth device can locate all the bluetooth devices within range that may be connected.
- d) After the search is complete, **HHI AUDIO** should appear on your mobile phone or music player screen.
- e) Select **CONNECT** or **SELECT** on your mobile phone or music player.
- f) The mobile phone or music player should now prompt you top enter a PIN code. Enter 0000 into your bluetooth device and select OK.
- g) The mobile phone or music player should confirm that it has established a new paired connection with the bluetooth radio.
- h) The connecting process is now complete.
- i) If the connecting process is successful, the bluetooth logo appears on the radio display and paired phone name (e.g. Samsung or LG) and CONNECTED appear on the display for 2 seconds.
- j) Your bluetooth device is now ready for use with the bluetooth radio.
- k) If the pairing failed, **FAIL** appears on the bluetooth radio display.
- \* (a) The bluetooth radio allows a maximum of 6 bluetooth devices to be paired.
  - (b) Bluetooth technology only allows one phone to be connected to your bluetooth radio at one time.
  - (c) If a bluetooth music player is to be connected together with a mobile phone, refer to the page 3-56, PLAYING MUSIC USING BLUETOOTH AUDIO.
  - (d) Bluetooth connection with a mobile phone is normally established using the Hands-Free Profile (HFP). However, in some cases, the connection may use Head Set Profile (HSP) and some functions may not be available.
  - (e) As each mobile phone or music player brand and model has a different menu structure and control names, you may need to refer to the user manual of your bluetooth device for the correct procedure to connect to another bluetooth device.
  - (f) Once the bluetooth pairing is complete, automatic connection between mobile phone and the bluetooth radio is possible whenever the starting switch is switched ON.

The mobile phone must be set to automatically connect to the bluetooth radio to allow this automatic connection.

- (9) The bluetooth radio will give connection priority to the last connected mobile phone.
- (h) It is recommended that all other bluetooth devices other than mobile phones are switched off during the registration or pairing process.

#### ② Disconnecting a bluetooth device

If you need to disconnect your bluetooth mobile phone or music player with the bluetooth radio, follow the steps below.

- a. Press END button for 2 seconds in any mode.
- b. When the bluetooth connection is lost, bluetooth logo disappears and the previously connected device name (e.g. Samsung or LG) and **DISCONNECTED** appear on the display.

#### ③ Select a bluetooth device

The bluetooth radio can pair up to 6 bluetooth devices. A previously paired mobile phone or music player can be selected for connection using the method described below. Refer to the table 2-1 for examples.

| Preset No. | Bluetooth device name (for example) |
|------------|-------------------------------------|
| 1          | Samsung                             |
| 2          | LG                                  |
| 3          | Apple                               |
| 4          | Motorola                            |
| 5          | EMPTY                               |
| 6          | EMPTY                               |

Table 2-1

- a. Press SEND button, to select BLUETOOTH mode.
- b. Press SEL button. **SELECT PHONE** will appear on the display.
- c. Turn selection knob, until SELECT PHONE is displayed.
- d. When **SELECT PHONE** appears on the display, press SEL button.
- e. Press the preset button to display the name of the bluetooth device name of the mobile phones or music players previously paired. You may also turn selection knob to display the paired devices.
  - · Each time you turn or selection knob, the LCD displays as follows :

SAMSUNG  $\rightarrow$  LG  $\rightarrow$  APPLE  $\rightarrow$  MOTOROLA  $\rightarrow$  BACK  $\rightarrow$  SAMSUNG

- f. If the bluetooth mobile phone name is Samsung as in the example of table 2-1, then Samsung appears on the display. When preset button is pressed or selection knob is turned 1 click to the right.
- g. Once the name of the bluetooth device you wish to connect is displayed, in this example **Samsung**, press SEL button to have the Samsung device connected.
- h. If the connection is successful, the bluetooth logo appears on the display and paired phone name **Samsung** and **CONNECTED** appears on the display for 2 seconds.

#### ④ Deleting a previously paired bluetooth device

If you no longer need to use a paired bluetooth device with the bluetooth radio, it can be deleted. It is from the registration assignment for another mobile phone. Refer to the example of paired devices shown table 2-1.

- a. Press SEND button, to select **BLUETOOTH** mode.
- b. Press SEL button and **SELECT PHONE** appears on the display.
- c. Turn selection knob, until DELETE PHONE is displayed.
- d. When **DELETE PHONE** appears on the display, press SEL button.
- e. Press the preset button to display the name of the bluetooth device name of the mobile phones or music players previously paired. You may also turn selection knob to display the paired devices.
- f. Once the name of the bluetooth device you wish to delete is displayed, in this example **Samsung**, press SEL button to have the Samsung device deleted.
- g. The display will then show **DELETE NO** or if selection knob is turned, **DELETE OK** on the display.
- h. To confirm your wish to delete the selected device, when **DELETE OK** appears on the display press SEL button.
- i. If the bluetooth device being deleted (in this example) was connected, the display will show previous paired phone name "Samsung" and DISCONNECTED.
- j. In the example above, the number of paired devices is now reduced to 3, leaving 3 vacant memory locations for additional devices. Table 2-2 shows the example.

| Preset No. | Bluetooth device name (for example) |
|------------|-------------------------------------|
| 1          | LG                                  |
| 2          | Apple                               |
| 3          | Motorola                            |
| 4          | EMPTY                               |
| 5          | EMPTY                               |
| 6          | EMPTY                               |

Table 2-2

#### (5) Basic telephone operation

#### a. Using the bluetooth radio for hands-free calls

- a) When an INCOMING call arrives at the bluetooth radio via your connected bluetooth mobile phone, INCOMING CALL appears on the display for 3 seconds then the calling telephone number is shown.
- b) Press SEND button to answer the INCOMING call. HANDSFREE appears on the display.
- c) To end the call, press END button and the call will end and END CALL is displayed.
- d) If you wish to reject an INCOMING call, press END button.
- e) To make an OUTGOING call use the keypad of the connected bluetooth mobile phone to enter a number and press the **OFF-HOOK** (SEND) button on your mobile phone.
- f) OUTGOING CALL is displayed on the bluetooth radio and the call continues in hands-free mode.
- g) The call can be ended by pressing END button the **ON-HOOK** (END) button of the connected mobile phone.
- Some mobile phones may not reject an INCOMING call using the action of d) above. In this case, press the ON-HOOK button on the connected mobile phone to reject.

#### b. Last call number redials

Select **BLUETOOTH** mode by pressing SEND button. To making a call to the last dialed number, press SEND button again. **OUTGOING CALL** appears on the radio display for 1 second.

Some mobile phones may require an additional press of SEND button to start the last number redial call.

#### c. Switching to private (headset) mode during a call

During an INCOMING or OUTGOING call started in hands-free mode, it is possible to switch to the private call mode using the mobile phone handset to speak and to hear the calling party in private.

a) Press SEND button during the conversation ; **PRIVATE** appears on the display.

- b) To switch back to hands-free mode using the bluetooth radio, press SEND button again during the private conversation ; HANDSFREE is shown on the display and hands-free call operation continues.
- \* The above switching function may cause disconnection of the bluetooth link between the bluetooth radio and some mobile phones.

If SEND button is pressed during the private conversation, the bluetooth connection will return automatically.

#### (3) Funtion of bluetooth audio player

#### ① Playing music using bluetooth audio

The bluetooth radio supports the bluetooth profile Audio Advanced Distribution Profile (A2DP). If your mobile phone or music player supports this profile then it is possible to listen to music tracks located on your bluetooth device through the bluetooth radio and speakers.

Additionally, the bluetooth radio supports the Audio Video Remote Control Profile (AVRCP).

If your bluetooth mobile phone or music player supports this profile then it is possible to advance to the next track or replay previous tracks on using the buttons on the front of the bluetooth radio your machine.

- a. Press MODE button until **BT AUDIO** is displayed.
- b. When **BT AUDIO** appears on the display, select the music player feature on your bluetooth device. And then bluetooth device play automatically to begin playback.
- c. To pauses the bluetooth audio playback, press SEL button for 2 seconds. Press the knob again for 2 seconds to resume playback.
- d. Press buttons (,,)) advance to the next or previous music track.
- % (a) Check your bluetooth device owner's manual for details of how to play music tracks via an external bluetooth audio system such as the bluetooth radio.
  - (b) Some bluetooth mobile phones cannot play music at all or may play music tracks in low-quality audio through the bluetooth radio.
  - (c) Some mobile phones require additional pairing to allow bluetooth audio playback.
  - (d) Information about songs (ID3) (e.g. the elapsed playing time, song titles, song index, etc.) playing using bluetooth audio profile cannot be displayed on this bluetooth radio.

#### (2) Connecting a bluetooth music player and mobile phone simultaneously

It is possible to connect a bluetooth mobile phone and a separate bluetooth music player to the bluetooth radio at the same time. Phone calls can be sent and received using the hands-free feature while music is playing using the bluetooth audio feature.

#### (4) Bluetooth setting

#### ① Setting the automatic call answer feature

If this function is selected, the bluetooth radio automatically answers all INCOMING calls. This feature enhances safety as the driver does not need to take their hands from the steering wheel to accept an INCOMING call.

Note that this feature cannot be set at different settings for each of the paired mobile phones.

- a. Press SEND button to select BLUETOOTH mode.
- b. Turn selection knob until **SETTINGS** is displayed.
- c. Press SEL button until AUTO ANSWERING is displayed.
- d. Press SEL button and turn selection knob. The LCD then displays as follows :

ANSWER OFF  $\rightarrow$  ANSWER 5 SEC  $\rightarrow$  ANSWER 10 SEC  $\rightarrow$  RETURN  $\rightarrow$  ANSWER OFF

- $\cdot$  ANSWER OFF = Automatic answer function is not active.
- · ANSWER 5 SEC = Automatic answers all INCOMING calls after a 5 second delay.
- · ANSWER 10 SEC = Automatic answers all INCOMING calls after a 10 second delay.
- $\cdot$  RETURN = Return to previous menu.
- e. After making your selection, press SEL button to store the selection.
- f. SETTINGS is then displayed for adjustment if required.
- g. If you do not wish to adjust any further bluetooth settings, press END button to return to the last selected mode.

#### ② Setting calling voice volume

This function is to set the level of the mobile phone's calling voice volume to be heard through the bluetooth radio and speakers.

- a. Follow steps a. to c. of above setting below (1).
- b. When VOICE VOLUME appears on the display, press SEL button to display the current level of the calling voice. Turn selection knob right or left to adjust the calling voice volume as desired. This is the level the calling voice volume will be set to each time the bluetooth radio is used after the stating switch is turned off and then on again.
- c. After making your selection, press SEL button to store the selection.
- d. SETTINGS is then displayed for adjustment if required.
- e. If you do not wish to adjust any further bluetooth settings, press END button to return to the last selected mode.

#### ③ Setting the ring volume

This function is to set the level of the mobile phones ring tone volume to be heard through the bluetooth radio and speakers.

- a. After making your selection, press SEL button to store the selection.
- b. When **RING VOLUME** appears on the display, press the SEL button to display the current level of the ring tone. Turn selection knob right or left to adjust the ring tone volume as desired. This is the level the ringer volume will be set to each time the bluetooth radio is used after the starting switch is turned off and then on again.
- c. After making your selection, press SEL button to store the selection.
- d. The press END button to return to the last selected mode.

#### RADIO AND USB PLAYER (Machine serial No. : #0013-)

#### **PRECAUTIONS**

- Please adjust the volume to a reasonable level to protect your hearing.
- · Please prevent water spraying onto the device.
- It is a normal phenomenon that the temperature of the chassis of the device rises after prolonged usage under high volume.
- Please avoid touching it when overheat.
- · Please do not disassemble the device or else warranty is void.
- · Please contact the HYUNDAI dealer if you find any difficulties in using the device.

#### **FEATURE**

Including FM/AM tuner, MP3 player, AUX IN, Bluetooth functions, Clock setting & Equalizer setting.

| ① Main feature | : Digital FM/AM Radio Tuner, USB-MP3 Player, Clock display, AUX IN, |
|----------------|---------------------------------------------------------------------|
|                | Bluetooth function                                                  |

- ② Tuner : Support FM tuning , AM tuning
- ③ MP3 player
- : Support MP3 format in USB drives : Support sound source from external devices through AUX cable
- ④ AUX IN :⑤ Bluetooth :
  - : A2DP, AVRCP, HFP
- 6 Clock display
- : Support 24-hour format and clock memory (when only ACC supply is disconnected)

#### PANEL

![](_page_57_Picture_19.jpeg)

300S3CD50

#### FRONT PANEL PRESENTATION

- 1 POWER
- 2 BAND SELECTION
- 3 LOUDNESS / HANG UP
- 4 MODE
- 5 AS / PS (Auto Preset Store)
- 6 ANSWER CALLS / VOLUME / SEL
- 7 SEEK / MUSIC TRACK
- 8 PRESET FUNCTION KEYS
- 9 CLOCK
- 10 AUX / USB PORT
- 11 MIC

#### **OPERATIONS**

- (1) PWR : Press < PWR > to switch on and off.
- (2) BND : Selecting waveband FM1/ FM2/FM3/AM1/ AM2.

#### (3) LOUDNESS / HANG UP

1 LOUDNESS

 $\mathsf{Press} < \mathsf{LOU} >.$  Then "LOUD" will be shown on the LCD screen. Only activated under AM/FM mode.

2 HANG UP

Hang up the phone.

- (4) MOD : Press to switch between modes : RADIO  $\leftrightarrow$  AUX IN  $\leftrightarrow$  BT PLAY  $\leftrightarrow$  MP3(USB).
- (5) AS / PS : Hold for more than 2 seconds to auto scan and prestore stations.

#### (6) VOLUME / ANSWER CALLS

① ADJUST VOLUME

Rotate < SEL/MENU > to adjust volume.

2 ANSWER CALLS

Press < SEL/MENU > to answer calls.

(7) SEEK / MUSIC TRACK : Switch UP / DOWN to seek radio frequencies, MP3 track or BT PLAY track.

#### (8) MP3 SETTINGS

#### ① MP3 MODE

Press < MOD > to exchange between radio, AUX IN, BT PLAY and MP3.

#### **② USB PLAYER**

Without USB device LCD DISPLAY will not show "MP3".

With a USB device but no MP3 format inside the LCD DISPLAY shows "NO FILE".

After loading, LCD DISPLAY shows the total amount of songs and starts playing.

#### **③ SCAN AND QUICK SCAN**

Press <  $\land \lor$  > to select the previous / next song. Press and hold <  $\land \lor$  > for more than 2 seconds for a quick scan, the final scanned song will be played after 2 seconds without any operations.

#### **④ MP3 PLAYER**

![](_page_58_Figure_26.jpeg)

#### (9) CLOCK SETTINGS

#### **① CLOCK DISPLAY**

Press < CLK > to enter to clock mode.

#### 2 ADJUST CLOCK

Press < CLK > for more than 2 seconds to enter clock mode. Press and hold < CLK > until the display is flashing. Then rotate < SEL/MENU > to adjust hours up/down. After that press < CLK > change to minutes mode. Then rotate < SEL/MENU > to adjust minutes up/down. Finally press < SEL/MENU > again to complete the setting.

### (10) SOUND EFFECTS

Press < SEL/MENU > to change VOL  $\rightarrow$  BAS  $\rightarrow$  TRE  $\rightarrow$  BAL.

- ① Volume : When LCD shows "MAIN V" then rotate < SEL/MENU > to adjust.
- <sup>2</sup> Bass : When LCD shows "BASS" then rotate < SEL/MENU > to adjust.
- ③ Treble : When LCD shows "TRE B" then rotate < SEL/MENU > to adjust.
- ④ Balance : When LCD shows "BAL" then rotate < SEL/MENU > to adjust.

#### (11) BLUETOOTH PLAYER MODE

- ② Press < MOD > button and switch to "BT play mode" so that you can play music from your phone device.
- \* Bluetooth functions may vary due to different phones. It is recommended to contact manufacturer AS department if you find any difficulties.

(12) MIC PORT : This port connect radio with your phone device through bluetooth to call.

#### (13) AREA SELECTION FUNCTION

![](_page_59_Figure_12.jpeg)

\* Setting conditions : only under standby mode.

<sup>⊗</sup> Complete area selecting  $\lceil LOU \approx ① \rfloor$  within 5 seonds.

#### **TROUBLESHOOTING**

| Problem                 | Cause / Remedy                                                                                                  |
|-------------------------|----------------------------------------------------------------------------------------------------|
| Soundless               | <ol> <li>Check connection.</li> <li>Delete mute function.</li> <li>Turn volume up.</li> <li>Restart.</li> </ol> |
| No Display              | 1. Wrong installation                                                                                           |
| MP3 without playing     | <ol> <li>USB incorrect insertion</li> <li>USB without MP3 format</li> </ol>                                     |
| Bluetooth disconnection | <ol> <li>Restart Redio.</li> <li>Restart Bluetooth of your phone.</li> </ol>                                    |

# 3) SEAT

The seat is adjustable to fit the contours of the operator's body. It will reduce operator fatigue due to long work hours and enhance work efficiency.

![](_page_60_Figure_2.jpeg)

# 4) FUSE & RELAY BOX

![](_page_61_Figure_1.jpeg)

(1) The fuses protect the electrical parts and wiring from burning out.

- (2) The fuse box cover indicates the capacity of each fuse and circuit it protects.
- \* Replace a fuse with another of the same capacity.
- A Before replacing a fuse, be sure to turn OFF the starting switch.

![](_page_61_Figure_6.jpeg)

![](_page_61_Picture_7.jpeg)

- (1) To match the pump absorption torque with the engine torque, MCU varies EPPR valve output pressure, which control pump discharge amount whenever feedbacked engine speed drops under the reference rpm of each mode set.
- (2) Three LED lamps on the MCU display as below.

| LED lamp                                      | Trouble                              | Service                                                                                                    |
|-----------------------------------------------|--------------------------------------|----------------------------------------------------------------------------------------------------|
| G is turned ON                                | Normal                               | -                                                                                                    |
| G and R are turned ON                         | Trouble on MCU                       | · Change the MCU                                                                                                |
| G and Y are<br>turned ON                      | Trouble on serial communication line | <ul> <li>Check if serial communication<br/>lines between controller and<br/>cluster are disconnected</li> </ul> |
| Three LED are Trouble on MCU power turned OFF |                                      | <ul> <li>Check if the input power wire<br/>(24 V, GND) of controller is<br/>disconnected</li> </ul>             |
|                                               |                                      | · Check the fuse                                                                                                |

G: green, R: red, Y: yellow

# 6) SERVICE METER

![](_page_62_Picture_1.jpeg)

- (1) This meter shows the total operation hours of the machine.
- (2) Always ensure the operating condition of the meter during the machine operation. Inspect and service the machine based on hours as indicated in chapter 6, maintenance.

# 7) RS232 SERVICE SOCKET CONNECTOR

![](_page_62_Picture_5.jpeg)

(1) MCU communicates the machine data with Laptop computer through the RS232 service socket.

#### 8) 12V SOCKET

![](_page_62_Picture_8.jpeg)

#### 9) UPPER WINDSHIELD

![](_page_62_Picture_10.jpeg)

(1) Utilize the power of 12 V as your need and do not exceed power of 12 V, 30 W.

- (1) Perform the following procedure in order to open the upper windshield.
  - ① Pull both levers with hold both grips that are located at the top of the windshield frame and push the windshield upward.
  - ② Hold both grips and back into the lock position until auto lock latch is engaged, then release the grips.

![](_page_62_Picture_15.jpeg)

- (2) Perform the following procedure in order to close the upper windshield.
- ① Pull the lever of the auto lock latch in order to release the auto lock latch.
- 2 Reverse above step 1 and 2 in order to close the upper windshield.